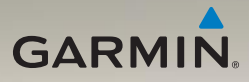

## nüvi<sup>®</sup> 1200/1300/1400 instrukcja obsługi

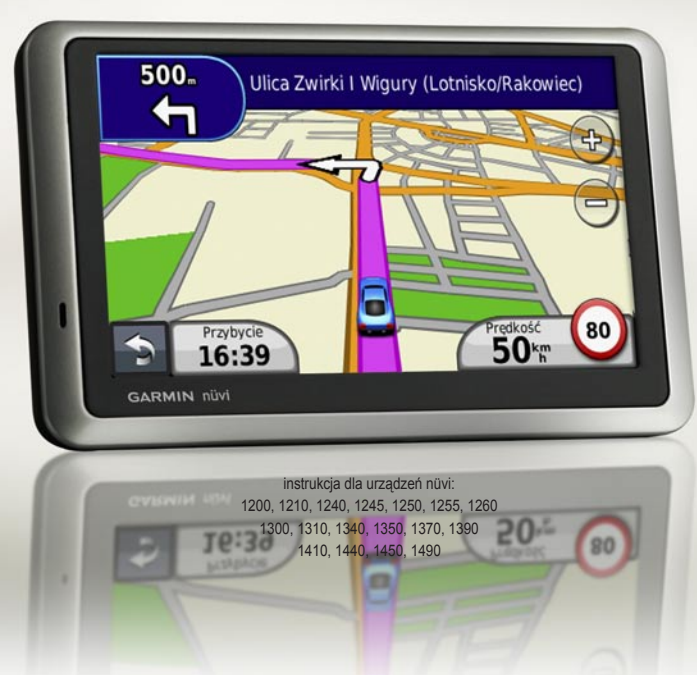

© 2010 Garmin Ltd. lub podmioty zależne

| Garmin International, Inc. | Garmin (Europe) Ltd.                | Garmin Corporation     |
|----------------------------|-------------------------------------|------------------------|
| 1200 East 151st Street,    | Liberty House                       | No. 68                 |
| Olathe, Kansas 66062,      | Hounsdown Business Park,            | Jangshu 2nd Road,      |
| USA                        | Southampton, Hampshire, SO40 9LR UK | Sijhih, Taipei County, |
| Tel. (913) 397.8200 lub    | Tel. +44 (0) 870.8501241 (spoza UK) | Taiwan                 |
| (800) 800.1020             | 0808 2380000 (na terenie UK)        | Tel. 886/2.2642.9199   |
| Fax (913) 397.8282         | Fax +44 (0) 870.8501251             | Fax 886/2.2642.9099    |

Wszystkie prawa zastrzeżone. Z wyjątkiem przypadków podanych poniżej, żadna część tej instrukcji nie może być reprodukowana, kopiowana, transmitowana, odtwarzana, pobierana lub zapisywana na jakimkolwiek nośniku, dla jakichkolwiek potrzeb bez wyraźnej, pisemnej zgody firmy Garmin. Garmin niniejszym udziela zezwolenia na pobranie pojednycznej kopii tej instrukcji na dysk twardy lub inny nośnik elektroniczny w celu jej przeglądania lub wydrukowania jednej kopii tej instrukcji lub jej części, przy czym ta elektroniczna lub drukowana kopia instrukcji zawierać musi kompletny tekst niniejszej informacji o prawach autorskich. Jakakolwiek nieautoryzowana dystrybucja komercyjna tej instrukcji lub jej części jest ściśle zabroniona.

Informacje zawarte w tym dokumencie mogą ulec zmianie bez powiadomienia. Garmin rezerwuje sobie prawo do wprowadzania zmian lub ulepszeń w swoim produkcie oraz dokonywania zmian w treści dokumentu bez konieczności powiadomienia o tym jakichkolwiek osób lub organizacji. Odwiedź serwis internetowy Garmin (www.garmin.com) aby skorzystać z najnowszych aktualizacji oraz informacji dodatkowych związanych z korzystaniem i obsługą tego i innych produktów Garmin.

Garmin<sup>®</sup>, logo Garmin, nüvi<sup>®</sup> oraz MapSource<sup>®</sup> są znakami handlowymi Garmin Ltd. lub podmiotów zależnych, zarejestrowanymi w USA i innych państwach. Garmin Lock<sup>™</sup>, myGarmin<sup>™</sup>, myGarmin Agent<sup>™</sup>, ecoRoute<sup>™</sup>, cityXplorer<sup>™</sup> oraz nüMaps Guarantee<sup>™</sup> są znakami handlowymi Garmin Ltd. lub podmiotów zależnych. Znaki te nie mogą być używane bez wyraźnej zgody firmy Garmin.

Znak i logo Bluetooth<sup>®</sup> są własnością Bluetooth SIG, Inc., i ich wykorzystanie przez firmę Garmin jest licencjonowane. Windows<sup>®</sup> jest zarejestrowanym znakiem handlowym Microsoft Corporation. Mac<sup>®</sup> jest zarejestrowanym znakiem handlowym Apple Computer, Inc. microSD<sup>™</sup> jest znakiem handlowym SanDisk lub podmiotów zależnych.

( (

## Spis treści

| Porównanie nüvi                        |    |
|----------------------------------------|----|
| 1200/1300/1400                         | iv |
| Rozpoczynamy                           | 1  |
| Obudowa nüvi                           | 1  |
| Menu główne                            | 1  |
| Przygotowanie Twojego nüvi             | 2  |
| Przycisk włączania                     | 4  |
| Regulacja głośności                    | 4  |
| Nawigacja po ekranach                  | 4  |
| Wyszukiwanie celu                      | 4  |
| Nawigacja w trybie pieszym             | 6  |
| Dodawanie punktu                       |    |
| pośredniego                            | 7  |
| Zmiana celu podróży                    | 7  |
| Objazd                                 | 7  |
| Przerwanie nawigacji                   | 7  |
| Dokąd?                                 | 8  |
| Wyszukiwanie adresu                    | 8  |
| Ustalanie pozycji domowej              | 8  |
| Opcje ekranu Jedź!                     | 9  |
| Instrukcja obsługi nüvi 1200/1300/1400 |    |

| Ocena punktów POI           | 10  |
|-----------------------------|-----|
| Wyszukiwanie miejsca        |     |
| wg nazwy                    | 10  |
| Wyszukiwanie w pobliżu      |     |
| innego miejsca              | .11 |
| Wyszukiwanie ostatnio       |     |
| znalezionych obiektów       | 12  |
| Wyszukiwanie z użyciem      |     |
| тару                        | 13  |
| Wprowadzanie                |     |
| współrzędnych               | 14  |
| Nawigacja do zdjęć          | 14  |
| Ekran mapy                  | 15  |
| Komputer podróży            | 16  |
| Lista zwrotów               | 16  |
| Ekran następnego zwrotu     | 17  |
| Widok skrzyżowań            | 17  |
| Ekran mapy w trybie pieszym | 18  |
| Bluetooth - zestaw          |     |
| głośnomówiący               | 19  |
| Parowanie telefonu          | 19  |
| Odbieranie połączeń         | 20  |
| •                           |     |

| W trakcie rozmowy                   | . 21 |
|-------------------------------------|------|
| Menu opcji telefonu                 | . 21 |
| Zarządzanie plikami                 | 24   |
| Obsługiwane pliki                   | . 24 |
| Podłączanie nüvi                    |      |
| do komputera                        | . 24 |
| Transfer plików                     | . 25 |
| Usuwanie plików                     | . 25 |
| Narzedzia                           | 26   |
| Ustawienia                          | . 26 |
| Ekran Gdzie iestem?                 | . 26 |
| Pomoc                               | . 26 |
| MSN <sup>®</sup> Direct (tylko USA) | . 26 |
| Przeglądarka zdjęć                  | . 27 |
| Moje dane                           | . 28 |
| Czas na świecie                     | . 28 |
| Kalkulator                          | . 28 |
| Przelicznik jednostek               | . 28 |
| ecoRoute <sup>™</sup>               | - 29 |
| Zerowanie danych ecoRoute           | . 32 |
| Oferty specjalne                    | . 33 |
|                                     |      |

| Odbiornik FM             |      |
|--------------------------|------|
| komunikatów TMC          | . 34 |
| Komunikaty TMC z         |      |
| odbiornika FM            | 34   |
| Komunikaty MSN®          | 35   |
| Dodawanie i odnawianie   |      |
| subskrypcji              | 35   |
| Odbiór danych o          |      |
| utrudnieniach drogowych  | 35   |
| Utrudnienia w pobliżu    | 36   |
| Utrudnienia na trasie    | 36   |
| Mapa utrudnień drogowych | 37   |
| Przeglądanie utrudnień   | 37   |
| Oferty specjalne         | 37   |
| Dostosowanie nüvi        | . 38 |
| Zmiana ustawień          |      |
| systemowych              | 38   |
| Zmiana ustawień          |      |
| nawigacyjnych            | 39   |
| Zmiana ustawień          |      |
| Wyświetlania             | 39   |
| Zmiana ustawień czasu    | 40   |

| Ustawienia języka4                                                                                     | 0                     |
|----------------------------------------------------------------------------------------------------|-----------------------|
| Zmiana ustawień mapy 4                                                                                 | 1                     |
| Ustawienia Zabezpieczeń 4                                                                              | 2                     |
| Ustawienia Bluetooth 4                                                                                 | 2                     |
| Ustawienia Punktów                                                                                     |                       |
| alarmowych4                                                                                            | 3                     |
| Subskrypcje komunikatów                                                                                |                       |
| drogowych4                                                                                             | 3                     |
| Przywracanie wszystkich                                                                                |                       |
| ustawień domyślnych 4                                                                                  | 4                     |
| Dodatok 4                                                                                              | 5                     |
|                                                                                                    |                       |
| Konserwacja nůvi4                                                                                      | -5                    |
| Blokowanie nüvi 4                                                                                      | 6                     |
| Kalibragia akronu                                                                                      | 17                    |
| Railulacja ekialiu                                                                                     |                       |
| Aktualizacj                                                                                            | · ·                   |
| Aktualizacj<br>oprogramowania4                                                                         | 7                     |
| Aktualizacj<br>oprogramowania4<br>Usuwanie wszystkich                                                  | 7                     |
| Aktualizacj<br>oprogramowania 4<br>Usuwanie wszystkich<br>danych użytkownika 4                         | 7<br> 7               |
| Aktualizacj<br>oprogramowania 4<br>Usuwanie wszystkich<br>danych użytkownika 4<br>Informacje o baterii | 17<br>17<br>17        |
| Aktualizacj<br>oprogramowania                                                                          | 7<br>7<br>7<br>7<br>8 |

| 49 |
|----|
| 49 |
| 49 |
| 50 |
|    |
| 50 |
|    |
| 50 |
| 52 |
| 52 |
| 53 |
| 56 |
| 56 |
| 57 |
|    |

## Porównanie nüvi 1200/1300/1400

| Model              | Technologia<br>Bluetooth® | Asystent<br>pasa<br>ruchu | Widok<br>skrzyżowania | Wymowa<br>nazw ulic | Limity<br>prędkości<br>na mapie |
|--------------------|---------------------------|---------------------------|-----------------------|---------------------|---------------------------------|
| 1200               |                           |                           |                       | 1                   |                                 |
| 1210/1260<br>/1410 | 1                         |                           |                       | 1                   | 1                               |
| 1240/1250          |                           |                           |                       | 1                   | 1                               |
| 1245/1255<br>/1350 |                           | 1                         |                       | 1                   | 1                               |
| 1300               |                           | Tylko<br>Europa           |                       | 1                   | Tylko<br>Europa                 |
| 1310               | 1                         | Tylko<br>Europa           |                       | 1                   | 1                               |
| 1340               |                           | Tylko<br>Europa           |                       | 1                   | 1                               |
| 1370               | 1                         | 1                         |                       | <i>✓</i>            | 1                               |
| 1440/1450          |                           | 1                         | 1                     | 1                   | 1                               |
| 1390/1490          | 1                         | 1                         | 1                     | 1                   | 1                               |

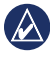

**UWAGA:** Odwiedź www.garmin.com lub sprawdź listę elementów pakietu standardowego znajdującą się na opakowaniu produktu.

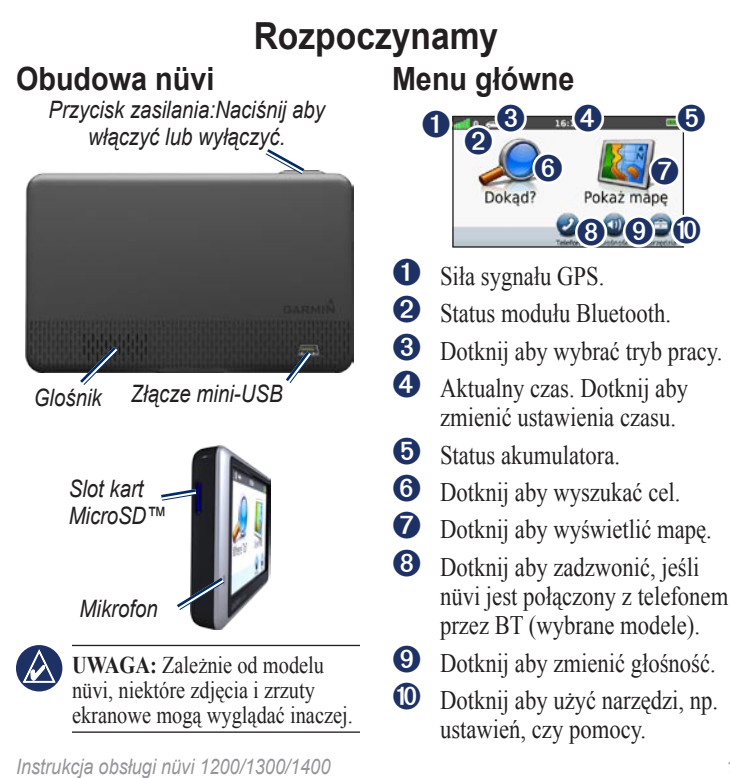

## Przygotowanie Twojego nüvi

Przed instalacją nūvi, zapoznaj się z *Ważnymi informacjami o produkcie i bezpieczeństwie* w celu sprawdzenia informacji m.in. na temat stosowania uchwytów z przyssawką.

#### Instalacja Twojego nüvi

- 1. Usuń przezroczystą folię z przyssawki. Umieść przyssawkę na szybie.
- 2. Odchyl dźwignię przyssawki w kierunku szyby.
- 3. Zatrzaśnij obejmę urządzenia na ramieniu przyssawki.
- Podłącz kabel zasilający do gniazda na tylnej ścianie nüvi.
- Podłącz drugi koniec kabla do gniazda zapalniczki. Urządzenie powinno uruchomić się automatycznie po podłączeniu zasilania. Postępuj zgodnie z instrukcjami na ekranie.
- 6. Umieść dolną krawędż nüvi w obejmie.
- 7. Odchyl nüvi do tyłu i zatrzaśnij go w obejmie.
- Jeśli korzystasz w Europie z odbiornika komunikatów drogowych, podłącz jego antenę zewnętrzną do odbiornika i przymocuj ją do szyby za pomocą przyssawek na tej antenie. (Odbiornik komunikatów drogowych jest częścią niektórych pakietów nüvi. Zajrzyj na stronę iv.)

Uchwyt montaowy z przyssawk

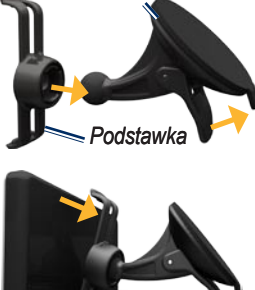

Przewód zasilania z gniazda zapalniczki

OSTRZEŻENIE: Product zawiera baterię litowo-jonową. Aby uniknąć jej uszkodzenia, wyjmij urządzenie z pojazdu gdy go opuszczasz lub przechowuj je z dala od bezpośredniego światła słonecznego.

#### Akwizycja satelitów

- 1. Wyjdź w otwarty teren, z dala od wysokich budynków i drzew.
- 2. Włącz nüvi.

Akwizycja sygnałów z satelitów może zająć kilka minut. Słupki and wskazują siłę odbieranych sygnałów. Jeśli conajmniej jeden ze słupków stanie się zielony, Twój nüvi odebrał sygnał i jest gotowy do nawigacji.

### Wybór trybu <u>pr</u>acy

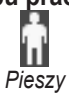

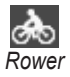

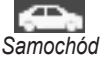

Twój nüvi oferuje różne tryby pracy nawigacji. Trasy są obliczane inaczej dla każdego z trybów pracy. Dla przykładu, w trybie pieszym, gdy zainstaujesz mapy cityXplorer<sup>™</sup>, Twój nüvi obliczy trasy będące kombinacją ruchu środkami komunikacji publicznej, jak np. autobus czy tramwaj oraz odcinków pieszych. Mapy cityXplorer nie są standardowo zainstalowane w nüvi. Odwiedź www.garmin.com aby zakupić mapy cityXplorer.

#### Aby zmienić tryb pracy:

- W menu głównym, dotknij ikonę trybu pracy w lewym, górnym rogu ekranu.
- 2. Wybierz tryb i dotknij OK.
- Dotknij Tak, i postępuj zgodnie z informacjami wyświetlanymi na ekranie aby skonfigurować ustawienia.

#### Nawigacja po bezdrożu

Jeśli nie przemieszczasz się po drogach, skorzystaj z trybu nawigacji po bezdrożu. Dotknij Narzędzia > Ustawienia > Nawigacja > Preferencje trasy > Bezdroże > OK.

## Przycisk włączania

Naciśnij i szybko zwolnij przycisk **Power** aby skorzystać z dodatkowych opcji:

- Dotknij 🗊 lub 😨 aby zmienić poziom podświetlenia ekranu.
- Dotknij Zablok. ekran aby uniknąć przypadkowego dotknięcia ekranu.
- Dotknij Wył. zasilanie aby wyłączyć niwi. Możesz także wyłączyć niwi przytrzymując przycisk włączania przez około trzy sekundy.

#### Resetowanie nüvi

Jeśli Twój nüvi nie funkcjonuje poprawnie, zresetuj urządzenie naciskając i przytrzymując przycisk **Power**.

## Regulacja głośności

W menu głównym, dotknij Głośność. Dotknij 📷 lub 📷 aby wyregulować głośność. Dotknij pole wyboru obok **Wycisz** aby wyłączyć wszystkie dźwięki.

## Nawigacja po ekranach

- Aby szybko wrócić do menu głównego, dotknij i przytrzymaj
- Dotknij 1 lub 2 aby zobaczyć więcej informacji lub opcji.
   Dotknij i przytrzymaj aby szybko przewijać ekran.

## Wyszukiwanie celu

Menu Dokąd? udostęnia różne opcje wykorzystywane do wyszukiwania adresów, miejscowości i innych punktów. Mapy szczegółowe zainstalowane w Twoim nüvi zawierają miliony POI, np. restauracje, hotele, autousługi, itp. 1. Dotknij Dokąd?.

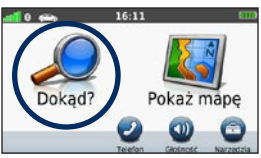

2. Wybierz kategorię wyszukiwania.

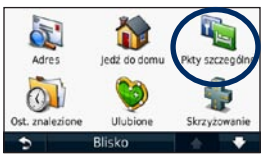

3. Wybierz podkategorię.

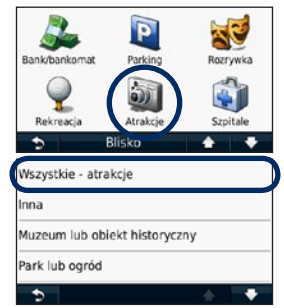

Instrukcja obsługi nüvi 1200/1300/1400

4. Wybierz cel podróży.

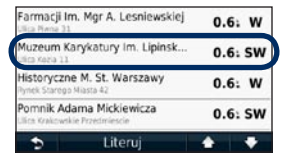

Dotknij Jedź!.

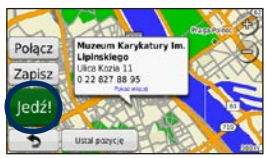

## Nawigacja w trybie pieszym

#### Ekran planu podróży

Ekran planu podróży W trybie pieszym, ekran planu podróży pojawia się gdy wybierzesz **Jedź!**.

> Wybierz odcinek trasy aby zobaczyć szczegółowe wskazówki, lub dotknij **Start** aby utworzyć trasę.

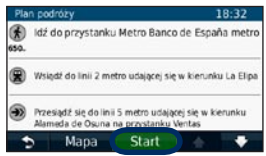

#### Ekran opcji trasy

W trybie pieszym, ekran opcji trasy pojawia się gdy dotkniesz Jedź! i posiadasz zainstalowane w nüvi mapy cityXplorer dla miasta w którym planujesz trasę. Odwiedź www.garmin.com aby zakupić mapy cityXplorer.  Na ekranie opcji trasy wybierz interesującą trasę aby wyświetlić ekran planu podróży. Każda trasa z wymienionych na ekranie opcji trasy przedstawia inny sposób dotarcia do celu przy wykorzystaniu komunikacji oraz odcinków pieszych.

| £ 🗑 | Calkowity czas:<br>551 | Dystans de przejścia<br>2.9: |
|-----|------------------------|------------------------------|
| a e | Calkowity coas:        | Dystans de przejścia         |

2. Dotknij Start.

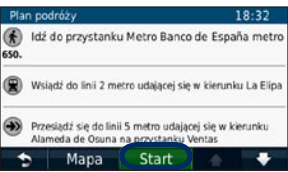

#### Dodawanie punktu pośredniego

- W czasie nawigacji po trasie, dotknij > Dokąd?.
- 2. Wyszukaj miejsce punktu pośredniego.
- 3. Wybierz Jedź!.
- Dotknij Dodaj jako punkt pośredni aby dodać wyszukane miejsce do trasy i odwiedzić je przed dotarciem do wybranego celu podróży.

## Zmiana celu podróży

- W czasie nawigacji po trasie, dotknij > Dokąd?.
- 2. Wyszukaj interesujące Ciebie miejsce.
- 3. Dotknij Jedź!.
- Dotknij Ustaw jako nowy cel aby wykorzystać wyszukane miejse jako nowy cel podróży.

## Objazd

- 1. W czasie nawigacji po trasie, dotknij .
- 2. Dotknij lub 🥝.

Jeśli trasa którą się przemieszczasz jest jedyną sensowną opcją dotarcia do celu, nüvi może nie obliczyć objazdu.

## Przerwanie nawigacji

- 1. W czasie nawigacji po trasie, dotknij 🖘.
- 2. Dotknij Stop.

## Dokąd?

Menu Dokąd? udostępnia wiele kategorii umożliwiających wyszukiwania celów podróży. Aby dowiedzieć się jak wykonać proste wyszukiwanie, zajrzyj na stronę 4.

## Wyszukiwanie adresu

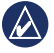

UWAGA: Zależnie od wersji map zainstalowanych w Twoim nüvi, the nazwy przycisków i kolejność niektórych kroków mogą być inne.

- 1. Dotknij Dokąd? > Adres.
- 2. Jeśli potrzeba zmień stan, lub państwo.
- 3. Dotknij Szukaj wszystko.

Jeśli znasz miasto, dotknij Literuj miasto, wprowadź miasto/kod pocztowy i dotknij Gotowe. Wybierz miasto/kod pocztowy z listy. (Nie wszystkie mapy umożliwiają wyszukiwanie wg kodu pocztowego.)

- 4. Wprowadź numer domu i dotknij Gotowe.
- 5. Podaj nazwę ulicy i dotknij Gotowe.
- Wybierz właściwą ulicę z listy jeśli potrzeba.
- 7. Wybierz adres, jeśli potrzeba.

## Ustalanie pozycji domowej

Ustal pozycję domową dla miejsca do którego często wracasz.

- Aby ustalić pozycję domową, dotknij Dokąd? > Jedź do domu.
- 2. Wybierz opcję:
  - Podaj adres.
  - Użyj aktualnej pozycji.
  - Wybierz z listy ostatnio znalezionych.

#### Nawigacja do domu

Aby nawigować do domu po ustaleniu pozycji domowej, dotknij **Dokąd?** > **Jedź do domu**.

#### Zmiana pozycji domowej

- Dotknij Narzędzia > Moje dane > Ustal pozycję domową.
- 2. Wybierz opcję:
  - Podaj adres.
  - Użyj aktualnej pozycji.
  - Wybierz z listy ostatnio znalezionych.

#### Edycja pozycji domowej

- Dotknij Dokąd? > Ulubione > Wszystkie ulubione > Dom.
- Dotknij dymek na mapie, następnie dotknij Edytuj, wprowadź zmiany i dotknij Gotowe.

Możesz zmienić nazwę i symbol punktu, dołączyć zdjęcie, zmienić numer telefonu, kategorię ulubionych, a także usunąć ten punkt. Jeśli usuniesz pozycję domową, możesz ustalić ją ponownie korzystając z procedury przedstawionej na stronie 8.

## Opcje ekranu Jedź!

Kiedy wybierzesz cel podróży, wyświetlony zostanie ekran Jedź!

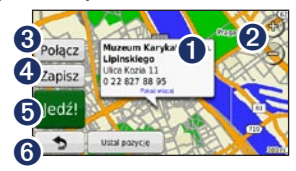

- Dotknij aby zobaczyć informacje o punkcie.
- 2 Dotknij lub aby zmienić skalę mapy.
- **3** Dotknij aby nawiązać połączenie telefoniczne.
- **4** Dotknij aby zapisać punkt w Ulubionych.
- Dotknij aby utworzyć trasę do tego punktu.
- Otknij by wrócić do poprzedniego ekranu. Dotknij i przytrzymaj aby wrócić do menu głównego.

## Ocena punktów POI

 Na ekranie Jedź!, dotknij dymek. Pojawią się szczegółowe informacje o tym punkcie.

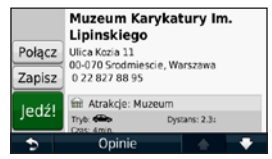

- Dotknij Opinie aby uzyskać dostęp do poniższych opcji:
  - Edytuj ocenę—dotknij okrąg aby przyznać punktowi POI w zakresie 1 do 5 gwiazdek.
  - Zgłoś błąd—obiekt zostanie pominięty przy wyszukiwaniu w przyszłości. Raport zostanie wysłany do firmy Garmin gdy połączysz nüvi z komputerem. Zobacz na stronę 24.
  - Edytuj numer telefonu—użyj klawiatury ekranowej aby zmienić numer telefonu.

## Wyszukiwanie miejsca wg nazwy

Użyj klawiatury ekranowej aby wprowadzić nazwę miejsca, którego szukasz. Możesz również wprowadzić kilka liter zawartych w nazwie aby zawęzić wyszukiwanie.

- 1. Dotknij Dokąd? > Punkty szczególne > Literuj nazwę.
- Używając klawiatury ekranowej, wprowadź nazwę wyszukiwanego obiektu.
- 3. Dotknij Gotowe.

## Korzystanie z klawiatury ekranowej

Kiedy pojawi się klawiatura, dotknij literę lub cyfrę aby wprowadzić żądaną nazwę.

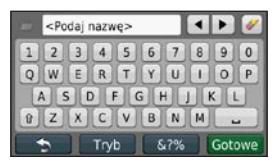

Dotknij → aby wprowadzić spację. Dotknij ↓ lub ► aby przesunąć kursor (przyciski dostępne tylko w niektórych modelach nüvi). Dotknij aby usunąć znak. Dotknij i przytrzymaj aby usunąć cały wpisany tekst.

Dotknij **Tryb** aby wybrać język dla klawiatury. Dotknij aby wprowadzić znak specjalny, np. dwukropek czy nawias. Aby zmienić układ klawiatury, zajrzyj na stronę 38.

### Wyszukiwanie w pobliżu innego miejsca

- 1. Dotknij Dokąd? > Blisko.
- 2. Wybierz opcję:
  - Aktualnej pozycji wyszukiwanie w pobliżu miejsca w którym się znajdujesz.
  - Innego miasta wyszukiwanie w pobliżu miasta które wprowadzisz.
  - Ostatniego celu wyszukiwanie w pobliżu ostatniego celu podróży.
  - Ulubionego celu wyszukiwanie w pobliżu punktu Ulubionego.
  - Aktualnej trasy wyszukiwanie wzdłuż trasy aktywnej.
  - Celu podróży—wyszukiwanie w pobliżu aktualnego celu podróży.

#### Wyszukiwanie ostatnio znalezionych obiektów

Twój nüvi zapamiętuje 50 ostatnio wyszukiwanych obiektów na liście Ostatnio znalezione. Miejsca znalezione jako ostatnie, znajdują się na górze tej listy. Dotknij **Dokąd?** > **Ostatnio znalezione** aby przejrzeć listę ostatnio znalezionych obiektów.

#### Usuwanie ostatnio znalezionych

Aby usunąć wszystkie obiekty z listy ostatnio znalezionych, dotknij **Wyczyść** > **Tak**. Wszystkie obiekty z tej listy zostaną usunięte, jednak pozostaną w pamięci urządzenia jako np. Ulubione.

#### Korzystanie z Ulubionych

Możesz zachować interesujące miejsca w Ulubionych, a następnie szybko je wyszukać i utworzyć trasę. Twoja pozycja domowa również zapisana jest w Ulubionych.

## Zapisywanie aktualnej pozycji

Na ekranie mapy dotknij **E**. Dotknij **Zapisz pozycję** aby zapamiętać aktualne położenie w Ulubionych.

## Zapisywanie znalezionych obiektów

- 1. Na ekranie Jedź!, dotknij Zapisz.
- 2. Dotknij OK. Wybrany obiekt zostanie zapisany w Ulubionych.

#### Wyszukiwanie Ulubionych

- 1. Dotknij Dokąd?.
- 2. Dotknij Ulubione.
- Wybierz kategorię. Pojawi się lista Twoich zapisanych punktów.

#### Edycja Ulubionych

- 1. Dotknij **Dokąd?** > Ulubione.
- Wybierz kategorię i obiekt, który chcesz edytować. Dotknij dymek na mapie.
- 3. Dotknij Edytuj.
- 4. Wybierz opcję edycji:

- Zmień nazwę—wprowadź nową nazwę i dotknij Gotowe.
- Dołącz zdjęcie—wybierz zdjęcie zapisane w pamięci nüvi lub na karcie pamięci, aby powiązać je z tym punktem Ulubionym.
- Zmień symbol—wybierz symbol, którym punkt będzie oznaczony na mapie.
- Zmień numer telefonu wprowadź numer telefonu i dotknij Gotowe.
- Zmień kategorię—wybierz kategorię dla tego punktu.
- Usuń—dotknij Tak aby usunąć punkt z Ulubionych.

#### Wyszukiwanie z użyciem mapy

Użyj ekranu przeglądania mapy aby przeglądać mapę w poszukiwaniu obiektów. Dotknij **Dokąd? > Znajdź na mapie**.

#### Wskazówki do przeglądania mapy

- Dotknij mapę i przeciągnij ją aby zobaczyć inny obszar.
- Dotknij 
   lub 
   by zmienić skalę mapy.
- Dotknij obiekt na mapie. Pojawi się strzałka wskazująca obiekt oraz dymek z informacją o obiekcie. Jeśli w dymku pojawia się napis **Pokaż więcej**, dotknij go aby zobaczyć szczegółowe informacje.
- Dotknij **Zapisz** aby zapisać punkt w ulubionych.
- Dotknij Jedź! aby nawigować do tego punktu.
- W trybie symulacji, doktnij Ustal pozycję aby ustawić symulowaną pozycję w tym miejscu. Więcej informacji na stronie 38.

# Wprowadzanie współrzędnych

Jeśli znasz współrzędne geograficzne Twojego celu podróży, możesz użyć nüvi do nawigacji do miejsca określonego długością i szerokością geograficzną. Funkcja ta może być przydatna np. w geocachingu.

- 1. Dotknij Dokąd? > Współrzędne.
- Dotknij przycisk współrzędnej, którą chcesz zmienić. Za pomocą klawiatury ekranowej wprowadź nową wartość szerokości i/lub długości geograficznej.
- Dotknij Format aby zmienić format współrzędnych na zgodny z formatem mapy z której korzystasz.
- 4. Wprowadź zmiany i dotknij **Dalej** aby przejść do ekranu Jedź!.

## Nawigacja do zdjęć

Do urządzenia nüvi i na kartę microSD można wgrywać zdjęcia z informacjami o lokalizacji, a następnie utworzyć do nich trasy.

- Odwiedź stronę http://connect .garmin.com/photos (nie jest dostępna na wszystkich obszarach), aby pobrać zdjęcia z informacjami o lokalizacji.
- Postępuj zgodnie z instrukcjami podanymi na stronie internetowej, aby wybrać i załadować zdjęcia.
- Dotknij kolejno Dokąd? > Ulubione > Zdjęcia. Zostanie wyświetlona lista zdjęć z informacjami o lokalizacji.
- 4. Dotknij zdjęcia.

## Ekran mapy

Twoja trasa jest oznaczona linią o kolorze karmazynowym. W czasie podróży, Twój nüvi poprowadzi Ciebie do celu za pomocą komunikatów głosowych strzałek wyświetlanych na mapie oraz informacji tekstowych w pasku w górnej części ekranu mapy. Flaga z szachownicą oznacza Twój punkt docelowy. Jeśli zboczysz z wyznaczonej trasy, Twój nüvi automatycznie ją przeliczy i poda nowe wskazówki do celu.

Kiedy poruszasz się po drogach głównych, na ekranie może pojawi się ikona ograniczenia prędkości. Ikona ta wskazuje ograniczenie prędkości obowiązujące na drodze którą się poruszasz.

W niektórych modelach, wskaźnik zwrotu udostępnia również asystenta pasa ruchu, który podpowie Ci który pas należy zająć aby przygotować sie do kolejnego manewru. Zajrzyj na stronę iv aby sprawdzić, które modele są wyposażone w tą funkcję.

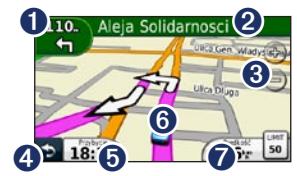

1

Dotknij aby zobaczyć następny zwrot.

- Otknij aby zobaczyć listę zwrotów.
- Ootknij aby zmienić skalę mapy.
- Dotknij aby wrócić do menu głównego.
- Dotknij aby zmienić zawartość pola danych.
- 6 Dotknij aby wyświetlić ekran Gdzie jestem?
- Dotknij aby przejść do komputera podróży.

## Komputer podróży

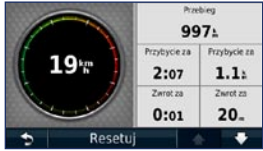

Komputer podróży podaje Twoją aktualną prędkość oraz udostępnia dane statystyczne podróży. Aby przejść do tego ekranu, dotknij pole **Prędkość** na mapie.

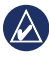

UWAGA: Jeśli często się zatrzymujesz, pozostaw włączony nüvi, aby dokładnie zmierzony został czas całej podróży.

## Zerowanie komputera podróży

Na ekranie mapy dotknij pole **Prędkość**. Dotknij **Resetuj** > **Zeruj dane podróży** aby wyzerować dane komputera podróży.

Dotknij **Resetuj** > **Zeruj** maksymalną prędkość aby wyzerować wartość prękości maksymalnej.

Dotknij **Resetuj > Zeruj cenę paliwa** aby wyzerować koszt paliwa.

## Lista zwrotów

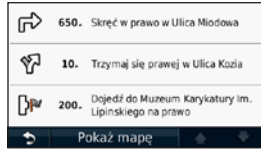

Kiedy nawigujesz według trasy, na liście zwrotów wyświetlane są informacje o każdym zwrocie dla całej zaplanowanej trasy oraz dystans pomiędzy nimi.

Dotknij pasek tekstowy u góry ekranu mapy, aby otworzyć listę zwrotów. Dotknij jeden ze zwrotów na tej liście aby zobaczyć ekran szczegółów zwrotu. Dotknij **Pokaż Mapę** aby zobaczyć całą trasę na ekranie mapy.

#### Ekran następnego zwrotu

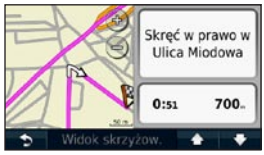

W czasie nawigacji po trasie, ekran następnego zwrotu przedstawia ten manewr na mapie oraz podaje dystans i czas pozostały do osiągnięcia tego zwrotu.

Aby zobaczyć zbliżający się manewr na mapie, dotknij wskaźnik zwrotu w lewym, górnym rogu ekranu mapy, lub dotknij wybrany zwrot na liście zwrotów.

## Widok skrzyżowań

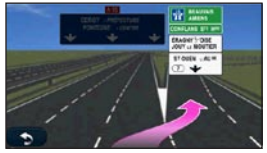

W wybranych modelach nüvi,na ekranie widoku skrzyżowań przedstawiony jest wygląd zbliżającego się skrzyżowania oraz informacja o pasie ruchu, który należy zająć w czasie przejazdu przez to skrzyżowanie. Aby zobaczyć ekran widoku skrzyżowań, dotknij lewy, górny róg ekranu mapy. Aby przejść do widoku skrzyżowań z ekranu następnego zwrotu, dotknij **Junction View**.

Zajrzyj na stronę iv aby dowiedzieć się które modele nüvi posiadają funkcję widoku skrzyżowań.

#### Ekran mapy w trybie pieszym

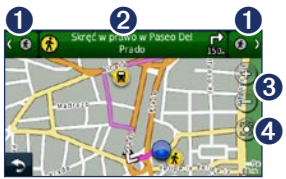

W trybie pieszym Twoja trasa jest wyświetlana na mapie dwuwymiarowej. Ikony 🕐, 🖃, 🗐, 🍥, 💬, 🚱, oraz 🕲 wskazują środek transportu dla danego odcinka trasy. Dla przykładu, jeśli zobaczysz ikonę 🖳, wsiądź w tym miejscu trasy do autobusu.

- Dotknij aby zmienić aktualnie wyświetlany odcinek trasy. nüvi automatycznie skaluje mapę tak, aby pokazać cały wybrany odcinek trasy, jednak nie przełącza się automatycznie na kolejny odcinek trasy.
- Dotknij aby wyświetlić plan podróży.
- 3 Dotknij aby ręcznie zmienić skalę mapy.
- Dotknij aby wycentrować mapę do Twojego aktualnego położenia.

## Bluetooth - zestaw głośnomówiący

Bezprzewodowa technologia Bluetooth dostępna jest tylko w wybranych modelach nüvi. Sprawdź na stronie iv.

Dzięki technologii Bluetooth możliwe jest utworzenie bezprzewodowego połączenia pomiędzy dwoma urządzeniami, jak np. telefonem komórkowym i Twoim nüvi. Aby określić czy Twoj telefon wyposażony w Bluetooth jest kompatybilny z nüvi, odwiedź www.garmin.com/bluetooth.

Przy pierwszym użyciu tych dwóch urządzeń musisz je "sparować", poprzez nawiązanie połączenia z podaniem PIN lub hasła. Po tym parowaniu, urządzenia te mogą się następnie łączyć ze sobą automatycznie, za każdym razem gdy je włączysz.

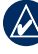

**UWAGA:** Możesz skonfigurować swój telefon aby łączył się automatycznie z nüvi, kiedy urządzenie to zostanie włączone.

## Parowanie telefonu

Aby dokonać parowania i połączyć oba urządzenia, Twój telefon oraz nüvi muszą być włączone i znajdować się w odległości nie większej niż 10 m od siebie.

Zainicuj parowanie korzystając z nüvi lub Twojego telefonu. Sprawdź w instrukcji telefonu jak tego dokonać.

#### Parowanie z użyciem ustawień telefonu

- 1. Dotknij Narzędzia > Ustawienia > Bluetooth.
- 2. Wybierz **Włączone** w polu Bluetooth.

- Włącz moduł Bluetooth w Twoim telefonie. Opcje te można zwykle znaleźć w menu Ustawienia, Bluetooth, Połączenia, lub Zestaw głośnomówiący.
- 4. Uruchom wyszukiwanie urządzeń Bluetooth.
- 5. Wybierz nüvi z listy znalezionych urządzeń.
- Wprowadź PIN dla Bluetooth nüvi (1234) w Twoim telefonie.

#### Parowanie z użyciem ustawień nüvi

- W menu głównym dotknij Narzędzia > Ustawienia > Bluetooth > Telefon > Dodaj.
- Włącz moduł Bluetooth w Twoim telefonie i zmień jego ustawienia tak, aby telefon był widoczny dla innych urządzeń. Opcje te można zwykle znaleźć w menu Ustawienia, Bluetooth, Połączenia, lub Zestaw głośnomówiący.
- 3. Dotknij OK w nüvi.

- 4. Wybierz Twój telefon i dotknij OK.
- Wprowadź PIN dla Bluetooth nüvi (1234) w Twoim telefonie.

Kiedy Twój telefon połączy się z nüvi, możesz rozpocząć wykonywanie połączeń telefonicznych. Dotknij **Telefon** w menu głównym, aby przejść do menu opcji telefonu.

Kiedy włączysz nüvi, urządzenie będzie próbować się połączyć z telefonem, z którym było ostatnio połączone.

## Odbieranie połączeń

Kiedy nadejdzie połączenie przychodzące, otwarte zostanie okno Połączenie przychodzące. Dotknij **Odbierz** aby odebrać rozmowę. Dotknij **Ignoruj** aby odrzucić połączenie i przerwać dzwonienie telefonu.

Wbudowany mikrofon znajduje się na przedniej ścianie nüvi; mów normalnie.

## W trakcie rozmowy

W trakcie rozmowy, na ekranie pojawi się ikona **Połączenie**. Dotknij **Połączenie**. połączenie. Dotknij **Połączenie**. **Opcje połączenia** aby skorzystać z opcji:

- Wybieranie tonowe—wyświetla klawiaturę, której możesz użyć dla systemów automatycznych, np. poczty głosowej.
- Przenieś dźwięk do telefonu użyj tej funkcji jeśli chcesz wyłączyć dźwięk w nüvi, ale bez przerywania połączenia, lub jeśli chcesz zachować prywatność. Aby przełączyć dźwięk z powrotem do nüvi, dotknij Przenieś dźwięk do urządzenia.
- Wycisz mikrofon.

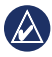

**UWAGA:** Zależnie od ekranu Twojego nüvi, ikona Połączenie może wyglądać nieco inaczej.

#### Połączenia oczekujące

Jeśli jesteś w trakcie rozmowy i nadejdzie kolejne połączenie przychodzące, na ekranie nüvi pojawi się okno Połączenie przychodzące. Dotknij **Odbierz** aby odebrać nowe połączenie. Pierwsza rozmowa zostanie zawieszona.

#### Przełączanie pomiędzy połączeniami

- Dotknij 🥑 > Przełącz na.
- Dotknij Zakończ aby przerwać rozmowę. Nie przerwie to połączenia oczekującego.

## Menu opcji telefonu

W menu głównym dotknij **Telefon** aby przejść do menu opcji telefonu.

| 1 | 1 | Λ |   |  |
|---|---|---|---|--|
| l | Ĺ | 2 | 7 |  |
|   |   | - |   |  |

UWAGA: Nie wszystkie telefony obsługują kompletny zestaw funkcji menu opcji telefonu nüvi.

#### Spis telefonów

Za każdym razem gdy Twój telefon połączy się z nüvi, spis telefonów jest automatycznie ładowany do pamięci nüvi. Może to zająć kilka minut zanim spis telefonów stanie się dostępny w nüvi. Transfer spisu telefonów nie jest dostępny we wszystkich telefonach.

- 1. Dotknij Telefon > Spis telefonów.
- Dotknij wpis spisu telefonów (kontakt) do którego chcesz zadzwonić.
- 3. Dotknij Połącz aby zadzwonić.

### Połączenie do punktów POI

- 1. Dotknij Telefon > Punkty szczególne.
- 2. Wyszukaj obiekt POI do którego chcesz zadzwonić.
- Dotknij Połącz lub dotknij numer telefonu.

#### Wybieranie numeru

1. Dotknij Telefon > Wybierz.

#### 2. Podaj numer i dotknij Wybierz.

#### Historia połączeń

Przy każdym połączeniu nüvi i telefonu, do nüvi automatycznie przesyłana jest historia połączeń. Transfer tych danych do nüvi może zająć kilka minut.

#### Dotknij Telefon > Historia połączeń.

- Wybierz kategorię połączeń. Lista połączeń posortowana jest chronologicznie. Najnowsze połączenia znajdują się na górze listy.
- 3. Dotknij wpis i dotknij Połącz.

#### Telefon do domu

Wprowadź numer telefonu dla Twojej pozycji domowej, aby szybko zadzwonić do domu.

#### Dotknij Telefon > Dzwoń do domu.

2. nüvi wybierze Twój domowy numer telefonu.

## Wprowadzania numeru telefonu dla pozycji domowej

- Dotknij Telefon > Dzwoń do domu.
- Dotknij Podaj numer telefonu aby wprowadzić numer z klawiatury lub Wybierz ze spisu telefonów (opcja dostępna wyłacznie jeśli Twój telefon obsługuje transfer spisu telefonów).
- Dotknij Gotowe > Tak. nüvi nawiąże połączenie głosowe z wybranym numerem domowym.

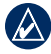

UWAGA: Aby edytować Twoją pozycję domową lub numer telefonu domowego, dotknij Dokąd > Ulubione > Dom > Edytuj.

#### Wybieranie głosowe

Możesz również nawiązać połączenie głosowe wypowiadając nazwę kontaktu ze spisu telefonów. Być może potrzebny będzie "trening" Twojego telefonu, aby poprawnie rozpoznawał komendy głosowe. Odwołaj się do instrukcji obsługi telefonu, aby sprawdzić dostępność i działanie tej funkcji.

- Dotknij Telefon > Wybieranie głosowe.
- 2. Wypowiedz nazwę kontaktu.

#### Status telefonu

Sprawdź poziom naładowania baterii oraz siłę sygnału sieci GSM Twojego telefonu dotykając **Telefon** > **Status telefonu**.

## Zarządzanie plikami

Możesz zapisywać w pamięci wewnętrznej lub na karcie pamięci pliki takie jak np. zdjęcia JPEG.

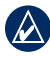

UWAGA: nüvi nie jest kompatybilny z systemami Windows<sup>®</sup> 95, 98, Me, Windows NT<sup>®</sup>oraz Mac<sup>®</sup> OS 10.3 lub starszymi.

## Obsługiwane pliki

- Zdjęcia JPEG i JPG: zobacz na stronę 27
- Mapy i pliki GPX z aplikacji MapSource®: zobacz na stronę 49
- Pliki własnych GPI z aplikacji POI Loader: zobacz na stronę 50

## Podłączanie nüvi do komputera

Kiedy podłączysz nüvi do Twojego komputera, zobaczysz opcję instalacji aplikacji myGarmin Agent<sup>™</sup>, która sprawdza porty USB komputera i umożliwia łatwe sprawdzenie dostępnych aktualizacji. Więcej informacji znajdziesz na stronie 52.

- Włóż kartę pamięci (wyposażenie opcjonalne). Wciśnij ją aż się zatrzaśnie.
- 2. Podłącz złącze mini-USB kabla do gniazda na tylnej ścianie nüvi.
- Podłącz drugą końcówkę kabla do wolnego portu USB Twojego komputera.

Twój nüvi i karta pamięci pojawią się jako dyski wymienne w Mój komputer w systemie Windows lub jako zamontowane woluminy na komputerach Mac.

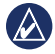

UWAGA: Niektóre komputery z wieloma dyskami sieciowymi mogą niewyświetlić napędów nüvi. Sprawdź w pomocy Twojego systemu operacyjnego jak zmapować dyski.

## Transfer plików

- 1. Znajdź na komputerze plik, który chcesz skopiować.
- Zaznacz ten plik i kliknij Edycja > Kopiuj.
- Otwórz dysk wymienny "Garmin" lub dysk wymienny odpowiadający karcie pamięci.
- Kliknij Edytuj > Wstaw. Plik pojawi się na liście plików pamięci nüvi lub karty pamięci.
- Kiedy zakończysz transfer plików, kliknij ikonę S w zasobniku systemowym Windows, lub przeciągnij wolumin do Śmietnika w komputerach Mac.
- 6. Odłącz nüvi od komputera.

## Usuwanie plików

- Podłącz nüvi do Twojego komputera i otwórz dysk wymienny odpowiadający pamięci nüvi lub karcie pamięci.
- 2. Zaznacz plik, który chcesz usunąć.
- 3. Naciśnij przycisk **Delete** na klawiaturze komputera.
  - OSTRZEŻENIE: Jeśli nie znasz przeznaczenia danego pliku, nie usuwaj go. Pamięć Twojego nüvi zawiera ważne pliki systemowe, które nie powinny być usuwane. Usunięcie niewłaściwych plików z pamięci nüvi może uniemożliwić korzystanie z urządzenia.

## Narzędzia

Menu Narzędzia zapewnia dostęp do wielu funkcji przydatnych w czasie podróży.

W menu głównym dotknij Narzędzia.

## Ustawienia

Informacje o ustawieniach urządzenia znajdziesz na stronach 38-44.

## Ekran Gdzie jestem?

Użyj ekranu Gdzie jestem? aby zobaczyć informacje o miejscu w którym aktualnie się znajdujesz oraz najbliższych szpitalach, posterunkach policji i stacjach benzynowych. Funkcja ta może być przydatna jeśli będziesz potrzebować wezwać pomoc w miejsce w którym się znajdujesz.

- W menu głównym dotknij Narzędzia > Gdzie jestem?.
- Dotknij przycisk po prawej stronie aby zobaczyć najbliższe obiekty danej kategorii.
- Dotknij Zapisz pozycję aby zapisać w Ulubionych Twoją aktualną pozycję.

## Pomoc

Dotknij **Pomoc** aby wyświetlić informacje na temat zasad obsługi Twojego nüvi.

Dotknij **Szukaj** aby znaleźć tematy pomocy zawierające wprowadzone słowo kluczowe.

## MSN<sup>®</sup> Direct (tylko USA)

Dostęp do danych MSN Direct możliwy jest tylko z opcjonalnym odbiornikiem MSN Direct. Więcej informacji na ten temat znajdziesz na http://garmin.msndirect.com lub www.garmin.com/traffic. Aby zakupić odbiornik, odwiedź http://buy.garmin.com. Informacje o aktywacji usług MSN Direct i korzystaniu z MSN Direct, znajdziesz w *Dodatku do instrukcji obsługi - MSN Direct* dostępnym na www.garmin.com.

## Przeglądarka zdjęć

Użyj przeglądarki zdjęć aby obejrzeć zdjęcia zapisane w pamięci Twojego nüvi lub na karcie pamięci.

- Dotknij Narzędzia > Przeglądarka zdjęć.
  - Dotykaj strzałek aby przechodzić pomiędzy zdjęciami.
- 2. Dotknij zdjęcie aby zobaczyć jego powiększenie.
  - Dotknij i aby zobaczyć informacje o wybranym zdjęciu.
  - Dotknij lub aby powiększyć lub pomniejszyć zdjęcie.

- Dotknij i przeciągnij zdjęcie aby zobaczyć inną jego część (jeśli jest powiększone).
- Dotknij O aby ukryć pasek opcji.
- Użyj suwaka u dołu ekranu aby określić ilość miniatur zdjęć wyświetlanych na jednym ekranie.

#### Pokaz zdjęć

- Dotknij Narzędzi > Przeglądarka zdjęć > . Zdjęcia pojawiać się będą kolejno na kilka sekund.
- 2. Dotknij ekran w dowolnym miejscu aby przerwać pokaz.

#### Nawigacja do zdjęcia

Jeśli zdjęcie zawiera informacje o pozycji, możesz utworzyć trasę do tego miejsca.

- Dotknij Narzędzia > Przeglądarka zdjęć.
- 2. Wybierz zdjęcie.
- 3. Dotknij (i) > Jedź!.

Na stronie 24 znajdziesz informacje o ładowaniu zdjęć do Twojego nüvi.

## Moje dane

Użyj tego narzędzia aby zarządzać i usuwać Twoje zapisane dane, jak np. punkty Ulubione.

- 1. Dotknij Narzędzia > Moje dane.
- 2. Wybierz opcję:
  - Ustal pozycję domową
  - Usuń Ulubione
  - Wyczyść dziennik podróży
  - Usuń wybrane trasy

## Czas na świecie

- 1. Dotknij Narzędzia > Czas na świecie.
- Aby zmienić miasto na liście, dotknij jeden z przycisków z miastem.
- 3. Podaj nazwę miasta i dotknij **Gotowe**.
- 4. Jeśli potrzeba, wybierz właściwe miasto z listy.
- Dotknij Mapa świata aby zobaczyć mapę. Obszary w których aktualnie jest noc, są na mapie wycieniowane.

 Dotknij Saby wrócić do ekranu zegarów.

## Kalkulator

Dotknij **Narzędzia** > **Kalkulator** aby uruchomić kalkulator.

## Przelicznik jednostek

- 1. Dotknij Narzędzia > Przelicznik jednostek.
- Dotknij Konwersja, wybierz wielkość fizyczną i dotknij OK.
- Dotknij przycisk jednostki którą chcesz zmienić.
- Wybierz jednostkę miary i dotknij OK. Powtórz krok jeśli potrzeba.
- Dotknij pole obok nazwy jednostki i wprowadź wartość do konwersji.
- Wprowadź wartość i dotknij Gotowe. Wartość zostanie przeliczona.
- Dotknij Wyczyść aby wykonać inną konwersję.

#### Aktualizacja kursów

Kursy walut możesz aktualizować ręcznie, aby zawsze uzyskiwać możliwie dokładne wyniki przeliczeń walut.

- 1. Dotknij Narzędzia > Przelicznik jednostek > Konwersja.
- 2. Wybierz Waluta i dotknij OK.
- Dotknij przyciski nazw walut i wybierz waluty, które chcesz przeliczać lub aktualizować ich kursy.
- 4. Dotknij Aktualizuj.
- 5. Dotknij pole obok symbolu waluty aby wprowadzić nowy kurs.
- Dotknij Zapisz aby zapisać nowe kursy. Dotknij Przywróć aby korzystać z domyślnych kursów walut.

#### ecoRoute<sup>™</sup> Dotknij Narzędzia > ecoRoute.

Funkcja ecoRoute oblicza zużycie paliwa Twojego pojazdu, emisję zanieczyszczeń oraz koszt paliwa przy nawigacji do wybranego celu, a także oferuje narzędzia wspomagające naukę oszczędnego stylu jazdy.

Dane dostarczane przez funkcję ecoRoute są tylko przybliżone. Dane te nie są na bieżąco odczytywane z pojazdu. Aby uzyskać dokładne wskazania raportów paliwa dla Twojego pojazdu i stylu jazdy, skonfiguruj poprawnie zużycie paliwa.

Przy pierwszym uruchomieniu funkcji ecoRoute będziesz proszony o podanie informacji o pojeździe, średnim zużyciu i cenie paliwa.

#### Raport paliwa

Jeśli wprowadziłeś profil pojazdu i aktualną cenę paliwa, Twój nüvi obliczy średnie zużycie paliwa dla Twojego pojazdu, poziom emisji zanieczyszczeń oraz koszt zużytego paliwa.

Dane zużycia paliwa bazują na estymacji prędkości i przyspieszeń dla typowego pojazdu.

Dotknij Narzędzia > ecoRoute > Raport o paliwie.

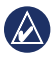

WSKAZÓWA: Aby zapewnić ciągłość rejestracji danych paliwa, zawsze włączaj nüvi kiedy ruszasz w drogę.

#### Kalibracja zużycia paliwa

Skalibruj zużycie paliwa, aby otrzymać możliwie dokładny raporty paliwa dla Twojego pojazdu i stylu jazdy. Kalibrację wykonaj gdy tankujesz pojazd do pełna.

- 1. Oblicz zużycie w milach na galon lub litrach na 100 kilometrów.
- Dotknij Narzędzia > ecoRoute > Raport o paliwie > Kalibruj.
- Dotknij I lub aby wprowadzić wartość obliczoną w kroku 1.
- 4. Dotknij OK.

#### Zmiana ceny paliwa

Wprowadź cenę paliwa potrzebną do obliczeń kosztu paliwa dla trasy oraz kalkulacji raportów paliwa.

- 1. Dotknij Narzędzia > ecoRoute > Cena paliwa.
- 2. Wprowadź aktualną cenę i dotknij Gotowe.

#### Funkcja Sprawdź się

Funkcja Sprawdź się pomaga zminimalizować zużycia paliwa, poprzez ocenę Twojego stylu jazdy. Im wyższa łączna ocena wyliczona przez tą funkcję, tym więcej paliwa możesz zaoszczędzić.

Dotknij Narzędzia > ecoRoute > Sprawdź się > Start.

#### Zasady punktacji funkcji Sprawdź się

Dotknij ikonę na ekranie mapy aby zobaczyć szczegółowe informacje o punktacji. Kolor liścia na ikonie funkcji Sprawdź się zmienia się zależnie od osiąganych wyników.

Ogólna punktacja funkcji Sprawdź się jest średnią z trzech, następujących wyników: **Ocena za przyspieszanie**—zbierasz punkty za łagodne przyspieszanie; tracisz punkty za gwałtowne przyspieszanie.

**Ocena za zwalnianie**—zbierasz punkty za łagodne hamowanie; tracisz punkty za gwałtowne hamowanie.

Ocena za prędkość—zbierasz punkty za jazdę z ekonomiczną prędkością, która dla większości pojazdów mieści się w zakresie około 70–95 km/h.

#### Przerwanie działania funkcji Sprawdź się

1. Na ekranie mapy dotknij 🤒.

2. Dotknij Stop > Tak.

#### Edycja profilu pojazdu Dotknij Narzędzia > ecoRoute > Profil pojazdu.

Typ paliwa—określ rodzaj paliwa.

**Zużycie paliwa w mieście**—podaj średnie zużycie paliwa w mieście dla Twojego pojazdu.

Zużycie paliwa na autostradzie podaj średnie zużycie paliwa na autostradzie dla Twojego pojazdu.

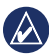

WSKAZÓWKA: Aby uzyskać najlepsze rezultaty kalibruj średnie zużycie paliwa zamiast zmian zużycia paliwa dla miasta i autostrady w tym miejscu. Zajrzyj na stronę 30.

#### Raport o przebiegu

Raporty przebiegu zawierają informacje o dystansie, czasie, średnim zużyciu i koszcie paliwa w czasie nawigacji do wybranego celu.

Raport przebiegu jest tworzony dla każdej trasy którą przejedziesz. Jeśli przerwiesz nawigację po trasie w nüvi, raport przebiegu jest tworzony dla dystanu, który przebyłeś.

#### Dotknij Narzędzia > ecoRoute > Raport o przebiegu.

2. Wybierz raport.

W nüvi możesz zobaczyć do 20 raportów przebiegu. Raporty te możesz także znaleźć w folderze Reports pamięci Twojego nüvi.

#### Porady

Twój nüvi udostępnia również porady, dzięki stosowaniu których możesz oszczędzać paliwo.

Dotknij Narzędzia > ecoRoute > Porady.

# Zerowanie danych ecoRoute

- 1. Dotknij Narzędzia > ecoRoute.
- Wybierz kategorię, której dane chcesz zresetować i dotknij Reset.

## Oferty specjalne

W pakiecie Twojego nüvi znajduje się odbiornik komunikatów drogowych, dzięki któremu możesz również odbierać oferty specjalne związane z miejscem w którym się znajdujesz oraz kupony rabatowe. Tego typu usługi są dostępne wyłącznie na obszarze Ameryki Płn.

Odbiornik komunikatów drogowych musi być podłączony do zasilania zewnętrznego, a jednocześnie musisz się znajdować w obszarze gdzie dostępne są takie dane, aby móc je odebrać. Kiedy na ekranie pojawi się oferta, dotknij ją aby znaleźć najbliższe miejsce w którym możesz z niej skorzystać. Jeśli oferta zawiera również ikonę kuponu, dotknij ją na ekranie Jedź! aby otrzymać kod kuponu rabatowego. Zapisz ten kod i pokaż go, gdy przybędziesz do miejsca w którym możesz z niego skorzystać.

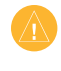

**OSTRZEŻENIE:** Nie próbuj zapisywać kodów kuponów w trakcie jazdy.

Aby wyświetlić listę odebranych ofert, dotknij **Narzędzia** > **Oferty**.

Aby wyłączyć odbiór ofert, musisz wyłączyć odbiór komunikatów drogowych. Dotknij Narzędzia > Ustawienia > Utrudnienia drogowe, i usuń zaznaczenie w polu Włącz utrudnienia drogowe.

## Odbiornik FM komunikatów TMC

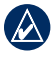

UWAGA: Garmin nie jest odpowiedzialny za dokładność danych o ruchu drogowym.

Twój nüvi może odbierać dane TMC (Traffic Message Channel) poprzez odbiornik FM lub dane MSN<sup>®</sup> Direct, zależnie od typu podłączonego odbiornika.

Twój nüvi wyświetla dane z obu źródeł na tych samych zasadach.

Informacje o obszarach, gdzie dostępne są komunikaty drogowe oraz o odbiornikach znajdziesz na www.garmin.com/traffic.

#### Komunikaty TMC z odbiornika FM

Odbiornik komunikatów drogowych TMC FM, zintegrowany z kablem zasilającym z gniazda zapalniczki, jest dostarczany standardowo w niektórych pakietach nüvi, a dla pozostałych nüvi jest dostępny jako akcesoria opcjonalne. Zajrzyj na stronę iv aby sprawdzić pakiety zawierające ten odbiornik.

Złącze mini-USB Antena wbudowana Dioda zasilania Złącze anteny zewnętrznej

Wtyczka do zapalniczki

Nie musisz dokonywać aktywacji subskrypcji komunikatów dla Twojego odbiornika FM. Subskrypcje zostaną aktywowane automatycznie gdy nūvi odbierze sygnał z satelitów i jednocześnie odbierać będzie komunikaty drogowe od płatnego dostawcy. Odwiedź serwis www.garmin .com/traffic lub www.garmin.com aby uzyskać więcej informacji.

Instrukcja obsługi nüvi 1200/1300/1400

## Komunikaty MSN<sup>®</sup>

Odbiornik MSN Direct dostępny jest opcjonalnie dla wszystkich nüvi 1200, 1300 i 1400. Odbiornik ten odbiera dane MSN Direct, w tym również informacje o utrudnieniach drogowych.

Informacje o sposobie aktywacji usług MSN Direct oraz korzystania z MSN Direct, znajdziesz w dodatkowej instrukcji *MSN Direct* dostępnej na www.garmin.com.

MSN Direct dostępny jest wyłącznie dla Ameryki Płn.

# Dodawanie i odnawianie subskrypcji

Aby dodać lub odnowić subskrypcję komunikatów dotknij Narzędzia > Ustawienia > Utrudnienia drogowe. Więcej informacji znajdziesz na stronie 43 oraz www.garmin.com/fmtraffic. o utrudnieniach drogowych Aby odebrać informacje o utrudnieniech drogowych, spał

Odbiór danych

utrudnieniach drogowych, spełnione muszą być następujące warunki:

- Odbiornik komunikatów drogowych musi być podłączony do nüvi.
- Odbiornik komunikatów drogowych oraz nüvi muszą być podłączone do zewnętrznego źródła zasilania.
- Odbiornik komunikatów drogowych oraz nüvi muszą znajdować się w zasięgu stacji FM nadającej informacje o utrudnieniach.

| Λ` |
|----|
|    |
|    |

UWAGA: Ogrzewane (metalizowane) szyby mogą utrudniać odbiór sygnału.

## Utrudnienia w pobliżu

Kiedy odbierasz informacje o ruchu drogowym, w lewym, górnym rogu ekranu mapy pojawia się odpowiednia ikona. Ikona komunikatów drogowych zmienia swój kolor, wskazując w ten sposób stopień utrudnień na Twojej trasie lub drodze którą aktualnie się poruszasz.

| Kolor         | Opis               | Znaczenie                                      |
|---------------|--------------------|------------------------------------------------|
| Zielony       | Niska ważność      | Ruch<br>normalny.                              |
| Żółty         | Średnia<br>ważność | Ruch<br>utrudniony.                            |
| Czer-<br>wony | Wysoka<br>ważność  | Ruch mocno<br>utrudniony<br>lub<br>wstrzymany. |

## Utrudnienia na trasie

W czasie obliczania Twojej trasy, nüvi sprawdza aktualne utrudnienia drogowe i automatycznie optymalizuje trasę pod kątem najkrótszego czasu. Jeśli na Twojej trasie, w trakcie nawigacji wystąpią duże opóźnienia w ruchu, nüvi automatycznie ją przeliczy. Mimo to trasa może zostać poprowadzona poprzez obszar utrudnień, jesli nie istnieje alternatywna droga. *Ikona utrudnień drogowych* 

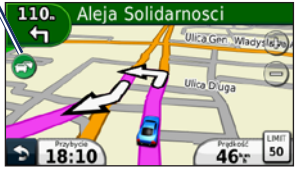

Jeśli na trasie wystąpią utrudnienia o niskiej ważności, dotknij ikonę aby zobaczyć jaki czas opóźnienia został dodany do Twojej trasy. Czas ten jest już wliczony we wskazywanym przybliżonym czasie przybycia.

Instrukcja obsługi nüvi 1200/1300/1400

## Ręczne unikanie utrudnień na trasie

- 1. Na ekranie mapy, dotknij ikonę utrudnień.
- 2. Dotknij Utrudnienia na trasie.
- Użyj strzałek aby zobaczyć wszystkie opóźnienia na Twojej trasie (jeśli potrzeba).
- 4. Dotknij **Unikaj** aby ominąć utrudnienia.

#### Mapa utrudnień drogowych

Na mapie utrudnień kolorami oznaczone są miejsca utrudnień i ich ważność oraz opóźnienia.

- 1. Na ekranie mapy dotknij ikonę utrudnień.
- Dotknij Pokaż mapę utrudnień aby zobaczyć miejsca utrudnień.

Aby powrócić do normalnej mapy, dotknij ikonę utrudnień, a następnie **Pokaż normalną mapę**.

## Przeglądanie utrudnień

- 1. Na ekranie mapy dotknij ikonę utrudnień.
- Dotknij Szukaj aby zobaczyć listę utrudnień.
- Aby sprawdzić szczegóły, dotknij jeden z wpisów na liście. Jeśli istnieje więcej niż jedno utrudnienie, użyj strzałek aby zobaczyć pozostałe.

## Oferty specjalne

W Ameryce Płn, jeśli nüvi posiada odbiornik FM TMC, możesz odebrać oferty i kupony rabatowe. Dotknij ofertę na ekranie aby znaleźć najbliższy obiekt z nią powiązany.

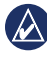

**OSTRZEŻENIE:** Nie zapisuj kodów kuponów w trakcie jazdy.

Aby przerwać odbieranie ofert, wyłącz funkcję odbioru komunikatów. Zajrzyj na stronę 33.

## Dostosowanie nüvi

1. Dotknij Narzędzia > Ustawienia.

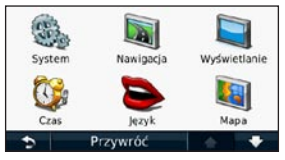

- 2. Dotknij ikonę ustawień, które chcesz zmienić.
- Dotknij przycisk pod nazwą ustawienia, aby je zmienić.

### Zmiana ustawień systemowych

Dotknij Narzędzia > Ustawienia > System.

**Symulacja GPS**—włącz symulator aby wyłączyć moduł GPS i symulować nawigację (np. testowo lub w celach treningowych), oraz ograniczyć zużycie baterii. Tryb pracy—określ sposób nawigacji dla optymalizacji tras: Samochów, Pieszy, lub Rower.

Układ klawiatury—dotknij QWERTY aby używać klawiatury o układzie podobnym do komputera, lub dotknij ABCDE aby używać układu alfabetycznego (dostępne tylko w seriach nüvi 1300 i 1400).

Jednostki—wybierz jednostki miary Kilometry lub Mile.

O systemie—wyświetla wersję oprogramowania nüvi, ID urządzenia oraz informacje o pozostałych komponentach systemowych. Informacje te mogą być potrzebne przy aktualizacji oprogramowania urządzenia lub zakupie dodatkowych map (zajrzyj na stronę 50).

**Przywróć**—przywraca domyślne ustawienia systemowe.

Dostosowanie nüvi

#### Zmiana ustawień nawigacyjnych

## Dotknij Narzędzia > Ustawienia > Nawigacja.

**Preferencje trasy**—wybierz sposób obliczania Twoich tras:

- Krótszy czas—obliczane będą trasy o najkrótszym czasie przejazdu, ale niekoniecznie o najmniejszym dystansie.
- **Najkrótsza**—obliczane będą trasy o najmniejszym dystansie, ale niekoniecznie najkrótszym czasie przejazdu.
- **Bezdroże**—wyznacza trasy w linii prostej (poza drogami).
- Mniej paliwa—obliczane będą trasy o namniejszym zużyciu paliwa. Kalkulacja oparta jest o prędkości na drogach oraz konieczność przyspieszania i zwalniania na wybranej trasie.

Unikane—wybierz typy dróg, których chesz unikać na Twojej trasie.

**Środki transportu**—określ jakie środki transportu publicznego mają być brane pod uwagę przy obliczaniu tras pieszych. Opcja dostępna tylko gdy załadowane są mapy cityXplorer. Zajrzyj na stronę 6.

**Przywróć**—przywraca domyślne ustawienia nawigacyjne.

#### Zmiana ustawień Wyświetlania

Dotknij Narzędzia > Ustawienia > Wyświetlanie.

Schemat kolorów—wybierz Dzień aby tło ekranu było jasne, Noc aby tło było ciemne, lub Auto aby automatycznie przełączać pomiędzy tymi trybami.

Zrzut ekranowy-włącz tą funkcję

Instrukcja obsługi nüvi 1200/1300/1400

i dotknij 💽 aby wykonać "zdjęcie" ekranu. Zrzuty zapisywane są w folderze screenshots pamięci nüvi.

Jasność—wyreguluj poziom podświetlenia ekranu. Redukcja jasności podświetlenia pozwala wydłużyć czas pracy na baterii.

**Przywróć**—przywraca domyślne ustawienia wyświetlania.

## Zmiana ustawień czasu

Dotknij Narzędzia > Ustawienia > Czas.

Format czasu—wybierz format 12godzinny, 24-godzinny, lub format UTC.

Bieżący czas—ręcznie ustaw aktualny czas w Twoim nüvi. Zaznacz Auto aby nüvi dobierał ustawienia czasu (strefy czasowej) zależnie od Twojego położenia. **Przywróć**—przywraca domyślne ustawienia czasu.

#### Ustawienia języka Dotknij Narzędzia > Ustawienia > Język.

Język głosu—zmień język komunikatów głosowych.

Język tekstu—zmień język w jakim wyświetlane będą wszystkie informacje na ekranie. Zmiana języka tekstu nie zmienia nazw danych wprowadzonych przez użytkownika (np. Ulubionych) czy danych zawartych w mapach (np. nazw ulic).

Klawiatura—wybierz język dla klawiatury. Dotknij **Tryb** gdy wyświetlana jest klawiatura aby zmienić ten język w trakcie pracy.

**Przywróć**—przywraca domyślne ustawienia języka.

Instrukcja obsługi nüvi 1200/1300/1400

## Zmiana ustawień mapy

Dotknij Narzędzia > Ustawienia > Mapa.

Szczegółowość mapy—zmień ilość szczegółów wyświetlanych na mapie. Im więcej detali, tym wolniejsze odświeżanie mapy.

**Widok mapy**—wybierz sposób wyświetlania mapy.

- **Kierunek u góry**—wyświetla mapę w widoku płaskim (2D) zorientowaną górą ekranu w kierunku ruchu.
- Północ u góry—wyświetla mapę 2D zorientowaną wg północy.
- **3D**—wyświetla mapę w perspektywie zorientowaną górą ekranu w kierunku ruchu.

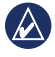

**UWAGA:** W trybie pieszym jedynym dostępnym widokiem mapy jest Północ u góry.

**Pojazd**—dotknij **Zmień** aby zmienić ikonę używaną do wyświetlania Twojej pozycji na mapie. Dotknij ikonę której chcesz użyć i dotknij **OK**. Pobierz dodatkowe ikony pojazdów z www.garmingarage.com.

Dziennik podróży—pokaż lub ukryj ślad Twojej podróży. Aby usunąć ten ślad z pamięci, dotknij Narzędzia > Moje dane > Wyczyść dziennik podróży.

Informacje—sprawdź zainstalowane w Twoim nüvi mapy i ich wersje. Dotknij nazwę mapy aby ją włączyć (znak zaznaczenia) lub wyłączyć (brak znaku zaznaczenia).

**Przywróć**—przywraca domyślne ustawienia mapy.

#### Ustawienia Zabezpieczeń

Dotknij Narzędzia > Ustawienia > Zabezpieczenia.

Garmin Lock—włącza funkcję blokadu Garmin Lock™ w Twoim nüvi. Podaj 4-cyfrowy PIN i bezpieczną lokalizację. Więcej informacji na stronie 46.

Tryb bezpieczny—włącz lub wyłącz tryb bezpieczny. W trakcie jazdy, tryb bezpieczny blokuje dostęp do wszystkich funkcji wymagających większej uwagi, które mogą powodować rozpraszanie kierowcy.

**Przywróć**—przywraca domyślne ustawienia zabezpieczeń. Pamiętaj, że przywrócenie ustawień domyślnych nie usuwa PINu Garmin Lock czy bezpiecznej lokalizacji.

## Ustawienia Bluetooth

Dotknij Narzędzia > Ustawienia > Bluetooth.

**Telefon**—Dotknij **Dodaj** > **OK** aby sparować telefon wyposażony w Bluetooth Zajrzyj na strony 19–23. Dotknij **Zmień** aby połączyć się z innym telefonem.

- Rozlącz—wybierz telefon który chcesz odłączyć od nüvi i dotknij Tak.
- Usuń—wybierz telefon który chcesz usunąć z pamięci nüvi i dotknij Tak.

Bluetooth—włącz lub wyłącz moduł Bluetooth. Ikona Bluetooth pojawi się w menu głównym jeśli moduł ten jest włączony. Aby uniknąć automatycznego łączenia z telefonem wybierz Wyłączone.

Przyjazna nazwa—wprowadź przyjazną nazwę która będzie

identyfikować Twojego nüvi w innych urządzeniach z Bluetooth. Dotknij **Gotowe**.

**Przywróć**—przywraca domyślne ustawienia Bluetooth. Funkcja ta nie usuwa danych parowania telefonów.

### Ustawienia Punktów alarmowych

Aby zmieniać te ustawienia, musisz mieść załadowaną do nüvi bazę punktów ostrzegawczych (np. fotoradarów). Zajrzyj na stronę 50. Dotknij Narzędzia > Ustawienia > Punkty alarmowe.

Alerty—włącz lub wyłącz alarmy zbliżania się do własnych POI lub innych punktów ostrzegawczych.

**Przywróć**—przywraca domyślne ustawienia punktów alarmowych.

## Subskrypcje komunikatów drogowych

Odbiornik komunikatów drogowych dostarczany jest w niektórych pakietach nüvi. Dotknij **Narzędzia** > **Ustawienia** > **Utrudnienia drogowe**.

#### Opcje dla Ameryki Płn

Pojawi się lista Twoich subskrypcji komunikatów FM wraz z datami ich ważności. Dotknij **Dodaj** aby dodać subskrypcję.

## Opcje poza Ameryką Płn

Dostawca—wybierz dostawcę którego chcesz używać. Dotknij Auto aby używać najlepszego dostawcy dla obszaru w którym się znajdujesz, lub wybierz określonego dostawcę.

Szukaj—szukaj dostawców komunikatów TMC. Aby zwiększyć czas poszukiwania, dotknij Tak aby wyczyścić listę dostawców. **Subskrypcje**—wyświetla listę subskrypcji wraz z datami ich wygaśnięcia. Dotknij **Dodaj** aby dodać subskrypcję.

#### Dodawanie subskrypcji

Możesz zakupić dodatkowe subskrypcje lub je odnowić jeśli wygasną. Odwiedź serwis www.garmin.com/fmtraffic.

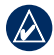

UWAGA: Nie musisz aktywować subskrypcji dostarczonej wraz z Twoim odbiornikiem komunikatów FM (jeśli znajduje się on w pakiecie). Subskrypcja zostanie aktywowana automatycznie gdy nüvi odbierze jednocześnie sygnał z satelitów oraz komunikaty drogowe od dostępnego dostawcy.

 W menu głównym dotknij Narzędzia > Ustawienia > Utrudnienia drogowe.

- Dla urządzeń spoza Ameryki Płn dotknij Subskrypcje > Dodaj. Dla urządzeń z Ameryki Płn dotknij Dodaj.
- 3. Zapisz ID odbiornika FM komunikatów drogowych.
- Odwiedź www.garmin.com /fmtraffic aby zakupić subskrypcję i otrzymać 25-znakowy kod.
- 5. Dotknij **Dalej** w nůvi, wprowadź kod i dotknij **Gotowe**.

Kod subskrypcji nie może być wykorzystywany wielokrotnie. Musisz otrzymać nowyc kod przy każdym odnowieniu Twojej usługi. Jeśli posiadasz wiele odbiorników FM, musisz posiadać odpowiednie kody dla każdego z nich.

### Przywracanie wszystkich ustawień domyślnych

- 1. Dotknij Narzędzia > Ustawienia.
- 2. Dotknij Przywróć.
- 3. Dotknij Tak.

## Dodatek

## Konserwacja nüvi

Twój nüvi zawiera czułe elementy elektroniczne które mogą zostać trwale uszkodzone jeśli będą narażone na nadmiernie wibracje lub uderzenia. Aby zminimalizować ryzyko uszkodzenia nüvi, unikaj rzucania urządzeniem i jego pracy w warunkach dużych wibracji.

#### Czyszczenie urządzenia

nüvi jest zbudowany z wysokiej jakości materiałów i nie wymaga innych zabiegów jak okresowe czyszczenie. Wyczyść obudowę urządzenia (z pominięciem ekranu) za pomocą ściereczki zwilżonej delikatnym detergentem, a następnie wytrzyj ją do sucha. Unikaj aktywnych środków chemicznych, które mogą uszkodzić obudowę z tworzywa sztucznego.

#### Czyszczenie ekranu

Wyczyść ekran za pomocą miękkiej, czystej i nie pozostawiającej włókien ściereczki. Użyj wody, alkoholu izopropylowego, lub środka do czyszczenia szkieł optycznych. Zwilż ściereczkę i delikatnie przetrzyj ekran dotykowy.

#### Ochrona Twojego nüvi

- Nie przechowuj nüvi w miejscach gdzie byłby narażony na działanie wysokich temperatur, gdyż może to sposodować jego trwałe uszkodzenie.
- Unikaj kontaktu nüvi z wodą. Kontak z wodą może spowodować nieprawidłową pracę urządzenia.
- Mimo iż możliwe jest stosowanie rysików z PDA do obsługi ekranu, nigdy nie używaj ich w czasie jazdy. Nie używaj twardych lub ostrych narzędzi

do obsługi ekranu, gdyż może to sposowodować jego mechaniczne uszkodzenie.

### Zapobieganie kradzieży

- Aby uniknąć kradzieży, zdejmij urządzenie i uchwyt z widocznego miejsca, gdy nie są one używane. Oczyść widoczny ślad po przyssawce widoczny na szybie.
- Nie pozostawiaj urządzenia w schowku.
- Zarejestruj swój produkt na http://my.garmin.com.
- Korzystaj z funkcji Garmin Lock.
  - Więcej informacji poniżej.

## Blokowanie nüvi

Garmin Lock jest funkcją antykradzieżową która blokuje nüvi. Przy każym włączeniu nüvi, wprowadź PIN lub przemieść się do bezpiecznej lokalizacji.

- 1. Dotknij Narzędzia > Ustawienia > Zabezpieczenia.
- 2. Dotknij przycisk poniżej opcji Garmin Lock.
- Wprowadź 4-cyfrowy PIN i przemieść się do bezpiecznej lokalizacji.

#### Czym jest bezpieczna lokalizacja?

Twoją bezpieczną lokalizacją powinno być miejsce do którego często wracasz, np. Twój dom. Jeśli nüvi odbiera sygnał z satelitów i znajdujesz się w bezpiecznej lokalizacji, nie musisz wprowadzać kodu PIN aby odblokować nüvi.

UWAGA: Jeśli zapomnisz PIN i Twoją bezpieczną lokalizację, będziesz musiał przesłać nüvi do serwisu Garmin celem jego odblokowania. Wraz z urządzeniem musisz przesłać ważne potwierdzenie rejestracji urządzenia lub dowód zakupu.

## Kalibracja ekranu

Jeśli ekran dotykowy nie reaguje poprawnie, skalibruj go.

- 1. Wyłącz urządzenie nüvi.
- Przytrzymaj lewy górny róg ekranu podczas włączania urządzenia nüvi.
- 3. Zwolnij klawisz zasilania, gdy ukaże się ekran Garmin.
- Nadal trzymaj naciśnięty lewy górny róg ekranu przez około 30 sekund, aż ukaże się ekran z opcją "Naciśnij kropkę".

# Aktualizacja oprogramowania

- Podłącz nüvi do komputera używając kabla USB. Pojawi się okno opcji.
- Kliknij dwukrotnie ikonę ▲ aby otworzyć stronę pobierania myGarmin Agent. Jeśli okno opcji nie pojawi się, lub używasz komputera Mac, odwiedź www .garmin.com/agent.

 Postępuj wg wyświetlonych instrukcji.

Kiedy zainstalujesz myGarmin Agent, przy podłączeniu Twojego nüvi do komputera otwarte zostanie okno "mój Pulpit". mój Pulpit sprawdzi wersję oprogramowania zainstalowaną w nüvi i dostarczy dodatkowe informacje na jego temat.

### Usuwanie wszystkich danych użytkownika

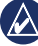

- **WAŻNE:** Funkcja usuwa wszystkie dane wprowadzone przez użytkownika.
- W czasie włączania nüvi przytrzymaj palec w prawym, dolnym rogu ekranu nüvi.
- 2. Trzymaj palec aż do pojawienia się komunikatu.
- 3. Dotknij Tak aby usunąć dane.

Przywrócone zostaną wszystkie ustawienia domyślne. Wszystkie zapisane dane zostaną usunięte.

## Informacje o baterii

Aby wydłużyć czas pracy na baterii,nie pozostawiaj nüvi w bezpośred-nim świetle słonecznym i unikaj pozostawiania go w miejscach gdzie byłby narażony na działanie wyso-kich temperatur.

Ikona baterii **(1990)** w menu głównym wskazuje status baterii nüvi. Aby zwiększyć dokładność wskazań zużycia baterii, rozładuj całkowicie akumulator, a następnie naładuj go do pełna. Nie przerywaj ładowania aż do całkowitego naładowania.

## Ładowanie Twojego nüvi

Ładuj urządzenie nüvi przez przynajmniej 4 godziny przed korzystaniem z niego na zasilaniu bateryjnym.

- Podłącz przewód zasilający z gniazda zapalniczki.
- Podłącz kabel USB (dołączony

do niektórych pakietów).

 Podłącz zasilacz sieciowy (opcjonalny).

## Wymiana bezpiecznika

- - OSTRZEŻENIE: Przy wymianie bezpiecznika nie zgub żadnej ruchomej części wtyczki i złóż ją poprawnie z powrotem.

Jeśli urządzenie nie jest ładowane w samochodzie, być może trzeba wymienić bezpiecznik znajdujący się we wtyczce do gniazda zapalniczki.

Nakretka

Srebrna

- Odkręć czarny pierścień i zdejmij go.
- Wyjmij bezpiecznik bezpiecznk (szklana rurka z metalowymi końcówkami) i włóż nowy bezpiecznik 1 A.

 Upewnij się że metalowa końcówka jest włożona w czarny pierścień. Przykręć czarny pierścień.

#### Wyjmowanie nüvi oraz uchwytu

Aby wyjąć nüvi z uchwytu, naciśnij wystający element w górnej części uchwytu, odchylając jednocześnie górną część nüvi do przodu.

Aby wyjąć obejmę uchwytu z ramienia z przyssawką, obróć obejmę w lewo lub prawo. Dociśnij obejmę w wybranym kierunku aby odłączyć ją od ramienia przyssawki.

Aby zdjąć przyssawkę z szyby, odchyl jej dźwignię w Twoim kierunku. Pociągnij za wystającą część przyssawki w Twoim kierunku.

## Instalacja na kokpicie

Użyj dostarczonego krążka mocującego aby zainstalować urządzenie na kokpicie.

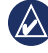

- WAŻNE: Permanenta taśma mocująca jest bardzo trudna do usunięcia po jej przyklejeniu.
- 1. Wyczyść i osusz kokpit w miejscu instalacji krążka.
- 2. Zdejmij taśmę zabezpieczającą z dolnej powierzchni krążka.
- 3. Umieść krążek na kokpicie.
- 4. Usuń przezroczystą folię z górnej powierzchni krążka.
- Umieść uchwyt z przyssawką na górnej powierzchni krążka. Odchyl dźwignię przyssawki w kierunku krążka.

## nüMaps Guarantee<sup>™</sup>

Jeśli w nowo zakupionym nüvi zainstalowane są starsze mapy niż aktualnie dostępne, możesz otrzymać jedną darmową aktualizację (jeśli jest dostępna), rejestrując nüvi na http://my.garmin.com w ciągu 60 dni od pierwszego wyznaczenia pozycji przez urządzenie, gdy było ono w ruchu. Aktualizacja nie zostanie przyznana jeśli zarejestrujesz nüvi telefonicznie lub po upływie 60 dni od pierwszego użycia urządzenia.

## Dodatkowe mapy

Możesz zakupić dodatkowe mapy dla Twojego nüvi. Listę map kompatybilnych z Twoim nüvi, znajdziesz na stronie Twojego produktu nüvi w serwisie internetowym Garmin (www.garmin .com), klikając zakładkę **Maps**.

#### Informacje o sygnałach z satelitów GPS

Twój nüvi musi odebrać sygnały z satelitów GPS (Global Positioning System) aby możliwa była nawigacja. Jeśli znajdujesz się w pomieszczeniu, w pobliżu wysokich budynków lub drzew, czy też na parkingu wielpoziomowym, Twój nüvi może nie odebrać tych sygnałów. Wyjdź na zewnątrz, w miejsce wolne od wysokich przeszkód aby uruchomić nüvi.

Kiedy nüvi odbierze sygnał z satelitów, słupki wskaźnika siły sygnału w menu głównym zmienią swój kolor na zielony coll. Gdy łączność ta zostanie utracona, słupki staną się czerwone lub przezroczyste

Więcej informacji o systemie GPS, znajdziesz na www.garmin.com /aboutGPS.

# Dodatki i akcesoria opcjonalne

Informacje o dodatkach i akcesoriach opcjonalnych znajdziesz na http://buy.garmin.com lub www.garmin.com/extras, a także u Twojego dealera Garmin.

#### Własne bazy punktów POI

Użyj aplikacji POI Loader aby załadować bazy własnych punktów POI do pamięci nüvi. Bazy POI dostępne są w wielu serwisach w sieci Internet. Niektóre z tych baz pełnią funkcje ostrzegawcze, np. bazy fotoradarów.

Odwiedź www.garmin.com/extras, i kliknij POI Loader aby zainstalować aplikację POI Loader w Twoim komputerze. Więcej informacji na temat tej aplikacji znajdziesz w Pomocy POI Loader. Naciśnij **F1** po uruchomienu aplikacji aby otworzyć Pomoc. Aby przejrzeć własne POI zainstalowane w urządzeniu, dotknij Dokąd? > Dodatki > Własne punkty POI.

Aby zmienić ustawienia alarmów POI, dotknij Narzędzia > Ustawienia > Punkty alarmowe > Alerty.

Aby usunąć własne POI z pamięci nüvi, podłącz nüvi do komputera. Otwórz folder POI znajdujący się w pamięci nüvi lub na karcie pamięci. Usuń plik o nazwie poi.gpi.

#### Bazy Safety Cameras

Dla wybranych obszarów dostępne są bazy Safety camera. Odwiedź http://my.garmin.com aby sprawdzić ich dostępność. Dla wymienionych tam obszarów, bazy instalowane w nüvi zawierają informacje o setkach miejsc instalacji fotoradarów. Twój nüvi ostrzeże Ciebie o zblianiu się do takiego miejsca, a także ostrzeże jeśli poruszasz się zbyt szybko. Dane te są aktualizowane conajmniej raz w tygodniu, stą zawsze posiadać będziesz możliwie aktualne dane.

Możesz zakupić dodatkowy region lub rozszerzyć posiadaną subskrypcję w dowolnym czasie. Każdy zakupiony region posiadać będzie własną datę wygaśnięcia subskrypcji.

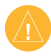

UWAGA: Garmin nie odpowiada za dokładność tych baz oraz konsekwencje ich wykorzystywania.

## Garmin Travel Guide

Garmin Travel Guide dostarcza szczegółowych informacji o takich miejscach, jak restauracje, czy hotele. Aby zakupić kartę z tym przewodnikiem, odwiedź serwis http://buy.garmin.com lub skontaktuj się z lokalnym dealerem Garmin. Aby korzystać z przewodnika, włóż zakupioną kartę do slotu w nüvi. Dotknij **Dokąd?** > **Dodatki**. Dotknij nazwę przewodnika aby go otworzyć.

## Skontaktuj się z nami

Skontaktuj się z nami Jeśli masz pytania skontaktuj się ze wsparciem produktu Garmin. W USA, odwiedź serwis www.garmin.com/support, lub skontaktuj się telefonicznie z Garmin USA pod nr telefonu (913) 397-8200 lub (800) 800-1020.

W UK, skontaktuj się z Garmin (Europe) Ltd. pod nr telefonu 0808 2380000.

W Europie, odwiedź www.garmin. com/support i kliknij Contact Support aby odnaleźć informacje o Twoim państwie, lub skontaktuj się z Garmin (Europe) Ltd. pod nr telefonu +44 (0) 870.8501241.

## Rejestracja nüvi

Odwiedź http://my.garmin.com aby zarejestrować nüvi. Zajrzyj na stronę 24 aby odnaleźć informacje o połączeniu nüvi z komputerem.

- Podłącz nüvi. Zobaczysz opcję instalacji myGarmin Agent (opcjonalnie).
- Postępuj wg wyświetlanych informacji aby zainstalować myGarmin Agent i zarejestrować Twoje nüvi.

Po zarejestrowaniu nüvi, możesz uruchomić subskrypcję usług online Garmin.

## Dane techniczne seria nüvi 1200

Wymiary (szer × wys × głęb): 9.3 × 7.5 × 1.6 cm Waga: 113.4 g Wyświetlacz: 3.5 cala. poziomy, 320 × 240 piseli; 64K kolorów; QVGA TFT; białe podświetlenie; dotykowy Obudowa: nie zapewniająca wodoszczelności (IPXO)

- Zakres temperatur pracy: 0°C–60°C
- Zakres temperatur ladowania: 0°C-45°C

Pamięć danych: wbudowana i opcjonalne karty microSD. Nie wymaga podtrzymania.

- Połączenie z PC: port USB 2.0, tryb pamięci masowej
- System operacyjny: własny Garmin
- Czas ladowania: do 4 godz.
- Zasilanie zewnętrzne: z gniazda zapalniczki z użyciem oryginalnego kabla zasilającego lub za pomocą opcjanalej ładowarki AC
- Pobór mocy: max. 5 W
- Czas pracy: do 3 godz.
- Typ baterii: niewymienny, wbudowany akumulator LiIon

Moduł GPS: wysokiej czułości z obsługą procedury HotFix™

Czasy akwizycji\*:

Gorący start: <1 sek Zimny start: <38 sek Reset fabryczny: <45 sek

\*Średnie czasy akwizycji, gdy urządzenie nie znajduje się w ruchu i posiada niczym nie osłonięty widok nieba.

#### seria nüvi 1300

Wymiary (szer × wys × glęb):  $12.2 \times 7.5 \times 1.6 \text{ cm}$ 

**Waga**: 161.6 g

Wyświetlacz: 4.3 cala poziomy, 480 × 272 pikseli; 64K kolorów; WQVGA TFT; białe podświetlenie; dotykowy

**Obudowa**: nie zapewniająca wodoszczelności (IPXO)

Zakres temperatur pracy: 0°C–60°C Zakres temperatur ladowania: 0°C–45°C

Pamięć danych: wbudowana lub opcjonalne karty microSD. Nie wymaga podtrzymania.

Połączenie z PC: USB 2.0 tryb pamięci masowej

System operacyjny: własny Garmin

Czas ładowania: do 4 godz.

Zasilanie zewnętrzne: z gniazda zapalniczki z użyciem oryginalnego kabla zasilającego lub za pomocą opcjanalej ładowarki AC

Pobór mocy: max 5 W.

Czas pracy: do 3 godz.

Typ baterii: niewymienny, wbudowany akumulator LiIon

Moduł GPS: wysokiej czułości z obsługą procedury HotFix<sup>™</sup>

Czasy akwizycji\*: Gorący start: <1 sek

Instrukcja obsługi nüvi 1200/1300/1400

Zimny start: <38 sek Reset fabryczny: <45 sek

\*Średnie czasy akwizycji, gdy urządzenie nie znajduje się w ruchu i posiada niczym nie osłonięty widok nieba.

#### seria nüvi 1400

Wymiary (szer × wys ×głęb):  $13.7 \times 8.6 \times 1.6$  cm

Waga: 221.1 g

Wyświetlacz: 5.0 cali poziomy, 480 × 272 pikseli; 64K kolorów; WQVGA TFT; białe podświetlenie; dotykowy

Obudowa: nie zapewniająca wodoszczelności (IPXO)

Zakres temperatur pracy: 0°C–60°C

Zakres temperatur ladowania: 0°C-45°C

Pamięć danych: wbudowana lub opcjonalne karty microSD. Nie

Instrukcja obsługi nüvi 1200/1300/1400

wymaga podtrzymania. Połączenie z PC: USB 2.0 tryb pamieci masowej System operacyjny: własny Garmin Czas ładowania: do 4 godz Zasilanie zewnętrzne: z gniazda zapalniczki z użyciem oryginalnego kabla zasilającego lub za pomocą opcjanalej ładowarki AC Pobór mocy: max 5 W Czas pracy: do 3 godz Typ baterii: niewymienny, wbudowany akumulator LiIon Moduł GPS: wysokiej czułości z obsługa procedury HotFix<sup>™</sup> Czasy akwizycji\*: Goracy start: <1 sek Zimny start: <38 sek Reset fabryczny: <45 sek \*Średnie czasy akwizycji, gdy urządzenie nie znajduje się w ruchu i Dodatek

posiada niczym nie osłonięty widok nieba.

## Deklaracja zgodności

Niniejszym Garmin deklaruje, iż ten produkt nüvi pozostaje w zgodzie z postanowieniami Dyrektywy 1999/5/EC. Aby przejrzeć pełny tekst Deklaracji zgodności, odwiedź stronę produktu Garmin w serwisie www.garmin.com.

#### Licencja na oprogramowanie

KORZYSTAJĄC Z nūvi, ZGADZASZ SIĘ PRZESTRZEGAĆ POSTANOWIEŃ I WARUNKÓW NINIEJSZEJ LICENCJI NA OPROGRAMOWANIE. PRZECZYTAJ UWAŻNIE TREŚĆ LICENCJI.

Garmin udziela Tobie ograniczonej licencji na korzystanie z oprogramowania zainstalowanego w tym urządzeniu ("Oprogramowania") w formie binarnego pliku wykonywalnego w czasie normalnej pracy produktu. Tytuł prawny, prawa własności i prawa własności intelektualnej do Oprogramowania pozostają własnością firmy Garmin.

Zgadzasz się że Oprogramowanie jest własnościa firmy Garmin i jest chronione prawem autorskim Stanów Zjednoczonych Ameryki Płn. oraz postanowieniami prawa miedzynarodowego. Zgadzasz sie również, że struktura, organizacja oraz kod Oprogramowania sa cenna tajemnica handlowa firmy Garmin, a także że Oprogramowanie w formie kodu źródłowego pozostaje cenna tajemnica handlowa firmy Garmin. Zgadzasz sie nie dekompilować, disassemblować, modyfikować, dokonywać asemblacji wstecznej, czy sprowadzać do formy czytelnej Oprogramowania lub jakiejkolwiek jego części, jak również tworzyć jakichkolwiek produktów bazujących na Oprogramowaniu. Zgadzasz się nie eksportować lub reeksportować Oprogramowania do jakichkolwiek państw objętych zakazem eksportu narzuconym przez prawo Stanów Zjednoczonych Ameryki Płn.

## Rozwiązywanie problemów

| Problem/Pytanie                                         | Rozwiązanie/Odpowiedź                                                                                                    |
|---------------------------------------------------------|----------------------------------------------------------------------------------------------------|
| Mój nüvi nie odbiera<br>sygnałów z satelitów            | Wyjdź z nüvi na zewnątrz parkingu wielopoziomowego, z<br>dala od wysokich budynków, lub drzew. Nie przemieszczaj<br>się przez kilka minut                                                                                                    |
| Przyssawka odkleja się<br>od szyby.                     | Oczyść przyssawkę i szybę za pomocą alkoholu. Osusz te miejsca czystą ściereczką. Zainstaluj przyssawkę jak opisano na stronie 2.                                                                                                    |
| nüvi nie ładuje się w<br>samochodzie.                   | Sprawdź bezpiecznik w samochodowym kablu zasilającym<br>(zajrzyj na stronę 47).<br>Upewnij się że zasilanie w pojeździe jest włączone.<br>Twój nüvi może być ładowany tylko w temperaturach<br>z zakresu 0°C do 45°C. Jeśli nüvi znajduje się w<br>bezpośrednim słońcu lub innym gorącym miejscu, może<br>nie być ładowany. |
| Urządzenie krótko<br>pracuje na naładowanej<br>baterii. | Aby wydłużyć czas pracy do ładowania baterii, wyłącz<br>podświetlenie ekranu. Dotknij Narzędzia > Ustawienia ><br>Wyświetlanie > Jasność.                                                                                                    |
| Jak usunąć wszystkie<br>dane użytkownika?               | Przytrzymaj palec w prawym, dolnym rogu ekranu nüvi w czasie jego włączania. Trzymaj palec aż do wyświetlenia komunikatu. Dotknij <b>Tak</b> aby usunąć dane użytkownika                                                                                                    |
| Wskaźnik naładowania<br>baterii jest niedokładny.       | Rozładuj całkowicie akumulator urządzenia, a następnie naładuj go do pełna (bez przerywania cyklu ładowania).                                                                                                    |

| Problem/Pytanie                                                    | Rozwiązanie/Odpowiedź                                                                                                    |
|--------------------------------------------------------------------|----------------------------------------------------------------------------------------------------|
| Ekran nie odpowiada<br>na dotyk.                                   | Skalibruj ekran jak opisano na stronach 44-45.                                                                                                    |
| Skąd mam wiedzieć<br>że nüvi jest w trybie<br>pamięci masowej USB? | Kiedy nůví pracuje w trybie pamięci masowej USB,<br>na ekranie pojawia się obraz nůví podłączonego do<br>komputera. Po kliknięciu w Twoim PC ikony <b>Mój komputer</b><br>możesz również zobaczyć dwa nowe dyski wymienne.                                                                               |
| Komputer nigdy nie<br>rozpoznaje że nüvi<br>został podłączony.     | <ol> <li>Odłącz kabel USB od komputera.</li> <li>Wyłącz nüvi.</li> <li>Podłącz kabel USB do portu USB w komputerze<br/>oraz w nüvi. nüvi automatycznie się włączy i<br/>przejdzie w tryb pamięci masowej USB. Upewnij<br/>się że nüvi jest podłączony wprost do portu USB<br/>a nie huba USB.</li> </ol> |

| Problem/Pytanie                                                                   | Rozwiązanie/Odpowiedź                                                                                                    |
|-----------------------------------------------------------------------------------|----------------------------------------------------------------------------------------------------|
| Nie widzę żadnych<br>dysków wymiennych na<br>liście dysków w PC.                  | Jeśli w Twoim komputerze masz wiele zmapowanych<br>dysków sieciowych, Windows może mieć problem z<br>przypisaniem liter naędów dla Twójego nüvi. Sprawdź w<br>pomocy systemu operacyjnego jak zmapować dyski.                                                                                                    |
| Jak znaleźć restauracje<br>w pobliżu hotelu w<br>którym wkrótce się<br>zatrzymam? | <ul> <li>Zapisz ten hotel w Ulubionych. Sprawdź informacje o<br/>Ulubionych na stronie 12. Możesz teraz szukać restauracji<br/>w pobliżu hotelu.</li> <li>1. Dotknij Dokąd? &gt; Blisko.</li> <li>2. Wybierz Ulubionego celu.</li> <li>3. Wybierz cel.</li> <li>4. Dotknij Punkty szczególne &gt; Gastronomia.</li> <li>5. Wybierz kategorię. Twój nüvi wyszuka obiekty w<br/>pobliżu hotelu.</li> <li>6. Wybierz restaurację.</li> </ul> |
| Mój telefon nie łączy<br>się nüvi.                                                | Upewnij się że Twój nüvi posiada Bluetooth. Zajrzyj na<br>stronę iv.<br>Dotknij Narzędzia > Ustawienia > Bluetooth.<br>Sprawdź czy w polu Bluetooth wybrano Włączone.<br>Sprawdź czy telefon jest włączony i znajduje się nie dalej<br>niż 10 metrów od nüvi.<br>Zajrzyj na www.garmin.com/bluetooth.                                                                                                    |

Polska wersja instrukcji dla urządzeń serii nüvi 1200/1300/1400 jest tłumaczeniem angielskiej instrukcji (nr katalogowy Garmin 190-01041-00, revision A) i dostarczona jest jako pomoc w zrozumieniu treści instrukcji oryginalnej. Jeśli potrzeba, sprawdź istotne rozdziały angielskiej instrukcji dotyczące obsługi i korzystania z urządzeń serii nüvi 1200/1300/1400

GARMIN NIE JEST ODPOWIEDZIALNY ZA JAKOŚĆ TŁUMACZENIA POLSKIEJ INSTRUKCJ OBSŁUGI I WYŁĄCZA WSZELKĄ ODPOWIEDZIALNOŚĆ ZA EWEN-TUALNE SZKODY WYNIKAJĄCE Z JEJ WYKORZYSTYWANIA.

Aktualizacje oprogramowania urządzenia (z wyłączeniem map) dla Twojego produktu Garmin, znajdziesz w serwisie producenta: www.garmin.com.

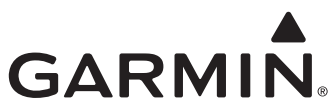

© 2010 Garmin Ltd. lub jej oddziały

Garmin International, Inc. 1200 East 151st Street, Olathe, Kansas 66062, USA

Garmin (Europe) Ltd. Liberty House, Hounsdown Business Park, Southampton, Hampshire, SO40 9LR UK

> Garmin Corporation No. 68, Jangshu 2nd Road, Sijhih, Taipei County, Taiwan

> > www.garmin.com

Czerwiec 2010

katalogowy 190-01041-40 Rev. B Wydrukowano w Tajwanie